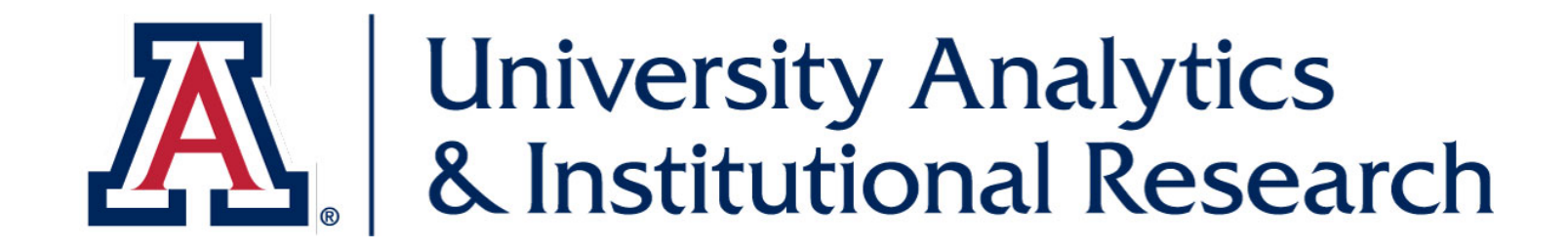

#### **EXPLORE ARIZONA THROUGH DATA**

DATA EXPLORATION GUIDE | FOCUS ON FISCAL YEAR END

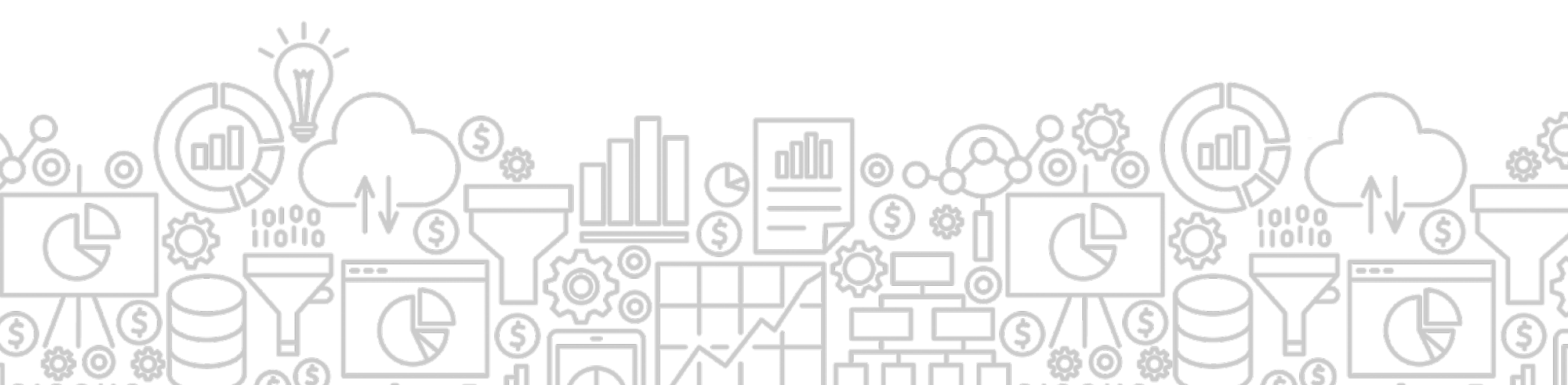

# **TABLE OF CONTENTS**

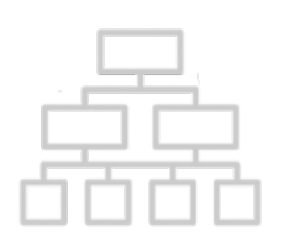

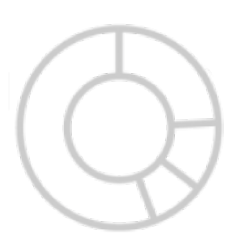

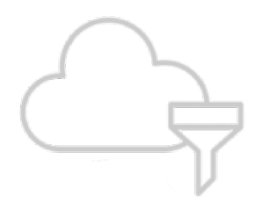

|                                              | 3  |
|----------------------------------------------|----|
| THINGS YOU NEED TO KNOW                      | 4  |
| <ul> <li>Access Provisioning Tool</li> </ul> | 5  |
| EXPLORING DATA LITERACY                      | 11 |
| FISCAL YEAR END CLOSE                        | 16 |
| UACCESS ANALYTICS TOOLS & DASHBOARDS         | 22 |
| General – Financial Management               | 24 |
| En Route Transactions                        | 38 |
| Pcard Statements                             | 44 |
| Business Manager Home Page                   | 48 |
| Payroll Expenses                             | 57 |
| Rollover                                     | 61 |
| Sponsored Award Personnel                    | 67 |
| <ul> <li>Allowable Transfers</li> </ul>      | 76 |
| CONCLUSION                                   | 83 |
|                                              |    |

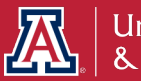

# **DATA EXPLORATION GUIDE**

This guide is designed to provide information on accessing data for fiscal year end reporting. The guide will present tools you can use to help your workflow.

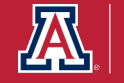

# THINGS YOU NEED TO KNOW

- 1. To retrieve data available through UAccess Analytics System you will need to request the appropriate provisioning role. BI\_FS\_MED and (BI\_HR\_MED or BI\_HR\_HIGH)
- 2. Make sure you understand the UAccess Acceptable Use Policy and Security Awareness Training.
- 3. The data presented in the UAccess Analytics tools are not publicly available. Please do not share this information with unauthorized users and/or the public.

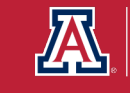

# **REQUESTING ACCESS TO THE DATA**

The Access Provisioning Tool (APT) is used to request access to, as well as removals from, restricted functions in UAccess systems. This is not necessary for self-service access that is included with your active employment profile.

Eligibility: Active UA Faculty, Staff or Designated Campus Colleague (DCC) may enter requests using the Tool. Prior to requesting access, the **UAccess Acceptable Use Policy** and **Security Awareness Training** must be reviewed and completed.

To submit an access request visit (requires UA NetID): <u>https://apt.iam.arizona.edu/Requests/create</u>

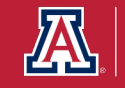

1. Create a new request for access using your UA NetID, Employee ID, Name, or Email.

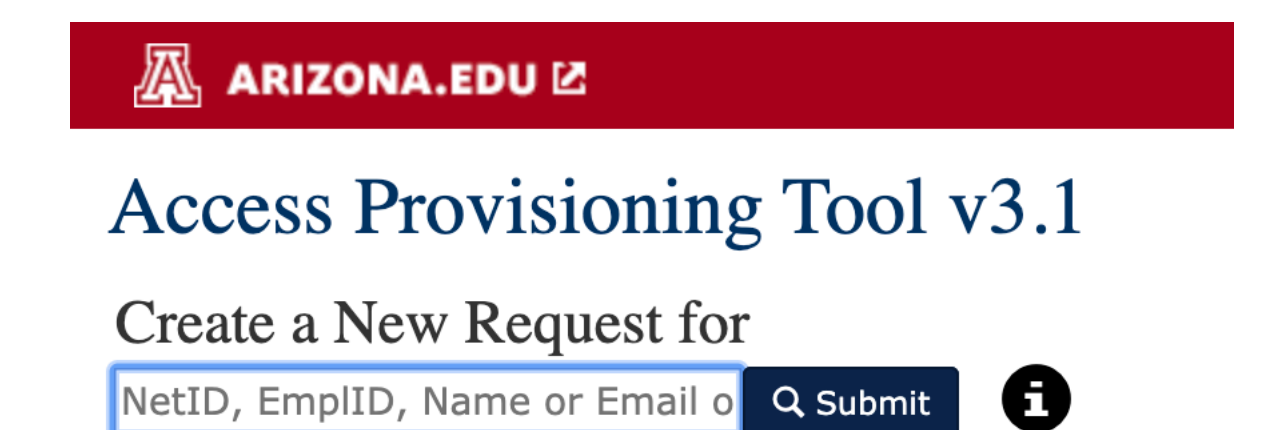

https://apt.iam.arizona.edu/Requests/create

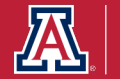

2. Select an Access Provisioning Liaison to approve your request.

#### Subject

| Name          | Wilbur Wildcat           | Request Status     | Not Saved |
|---------------|--------------------------|--------------------|-----------|
| Primary Affil | staff                    | User Access Agrmnt | 1959-11-7 |
| Email         | wilbur@email.arizona.edu | Security Training  | 1959-11-7 |
| Phone         | (520) 621-2211           | FERPA Training     | Y         |
| Primary Title | University Mascot        |                    |           |
| Primary Dept  | Athletics                |                    |           |

Select an Access Provisioning Liaison to Approve this Request

Wilma Wildcat - Athletics - Business Manager

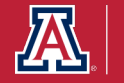

3. Select a Request Type (Access Needed for Job Duties), Request Reason (New Hire or Current Employee), and Business Justification (for example "Access needed to run Financial Summaries reports on for Fiscal Year End.").

#### All fields are required

#### Request Type

Access Needed for Job Duties \$

#### **Request Reason**

New Hire or Current Employee \$

#### **Business Justification**

Please include a business justification, keeping in mind that "to do my job" or "need access the same as (another person)" is not specific enough for this purpose.

By submitting this request, you certify it is being made in response to a legitimate business need.

Continue to role selection

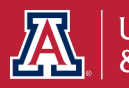

 Make a selection from the Access/Roles for the System and Subject Area. You will want to select UAccess Analytics and the particular role needed.

#### Select Access/Roles

| lear Roles             |                                                        |                                                    |                                             |
|------------------------|--------------------------------------------------------|----------------------------------------------------|---------------------------------------------|
| System                 |                                                        | Subject Area                                       |                                             |
| UAccess Analytics      | \$                                                     | Base Access                                        | \$                                          |
| Business Justification | n for these roles (Please review the Business Justific | ation previously described and provide more inform | nation for roles selected here, if needed). |
| Make Selections        |                                                        |                                                    |                                             |
|                        | Access to all unrestricted data from UAccess           | Employee Student and Einancials systems            |                                             |

#### 5. Click the Save Button after making your selection.

The request will be reviewed and approved by the Access Provisioning Liaison selected in step two.

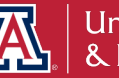

Save

#### The Family Educational Rights and Privacy Act (FERPA) All student data holders must act responsibly and be held accountable for safeguarding students' personally identifiable information (PII) from education records.

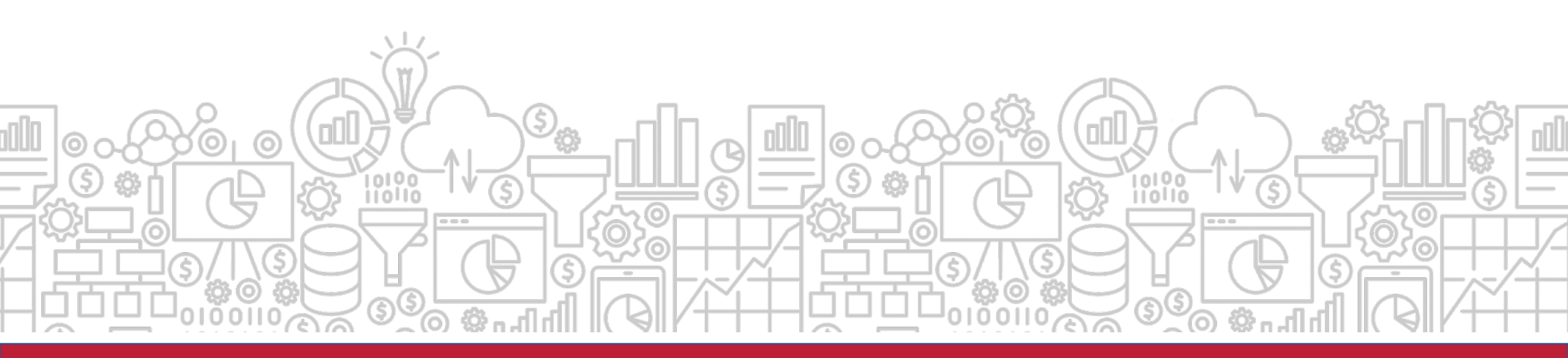

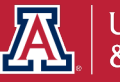

### **EXPLORING DATA LITERACY**

#### with University Analytics & Institutional Research

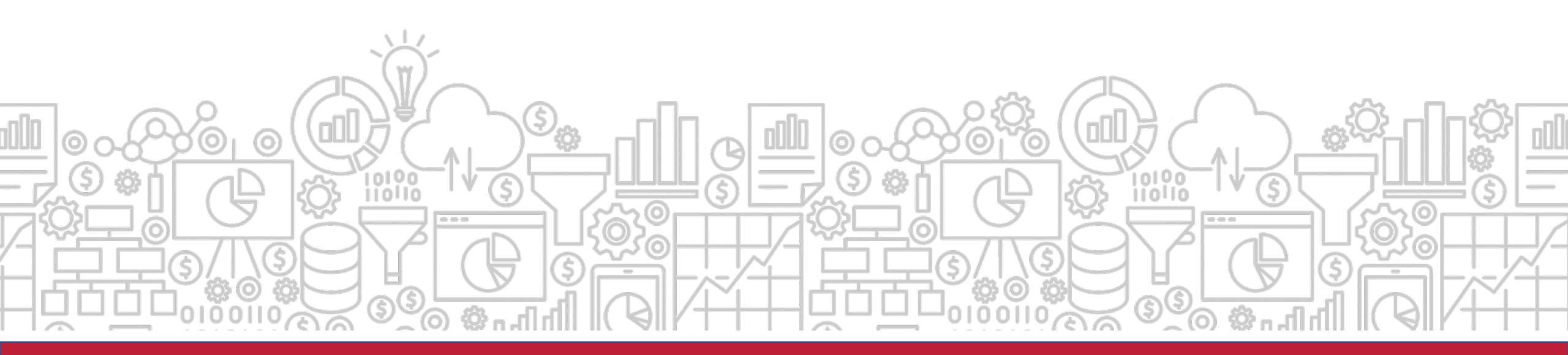

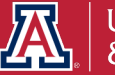

# WHO WE ARE & WHY WE ARE HERE

**UAIR IS COMMITTED TO** providing data that empowers campus decision makers, informs policy and practice, and tells the Arizona story.

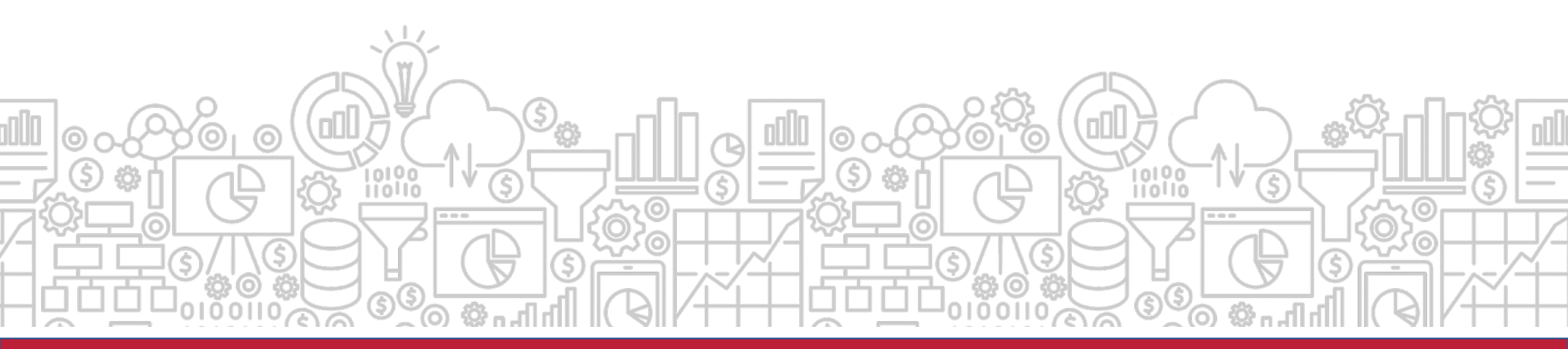

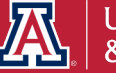

# WHAT IS DATA LITERACY?

**DATA LITERACY** is the ability to read, work with, analyze, and argue with data. Improving data literacy hones your decision-making ability.

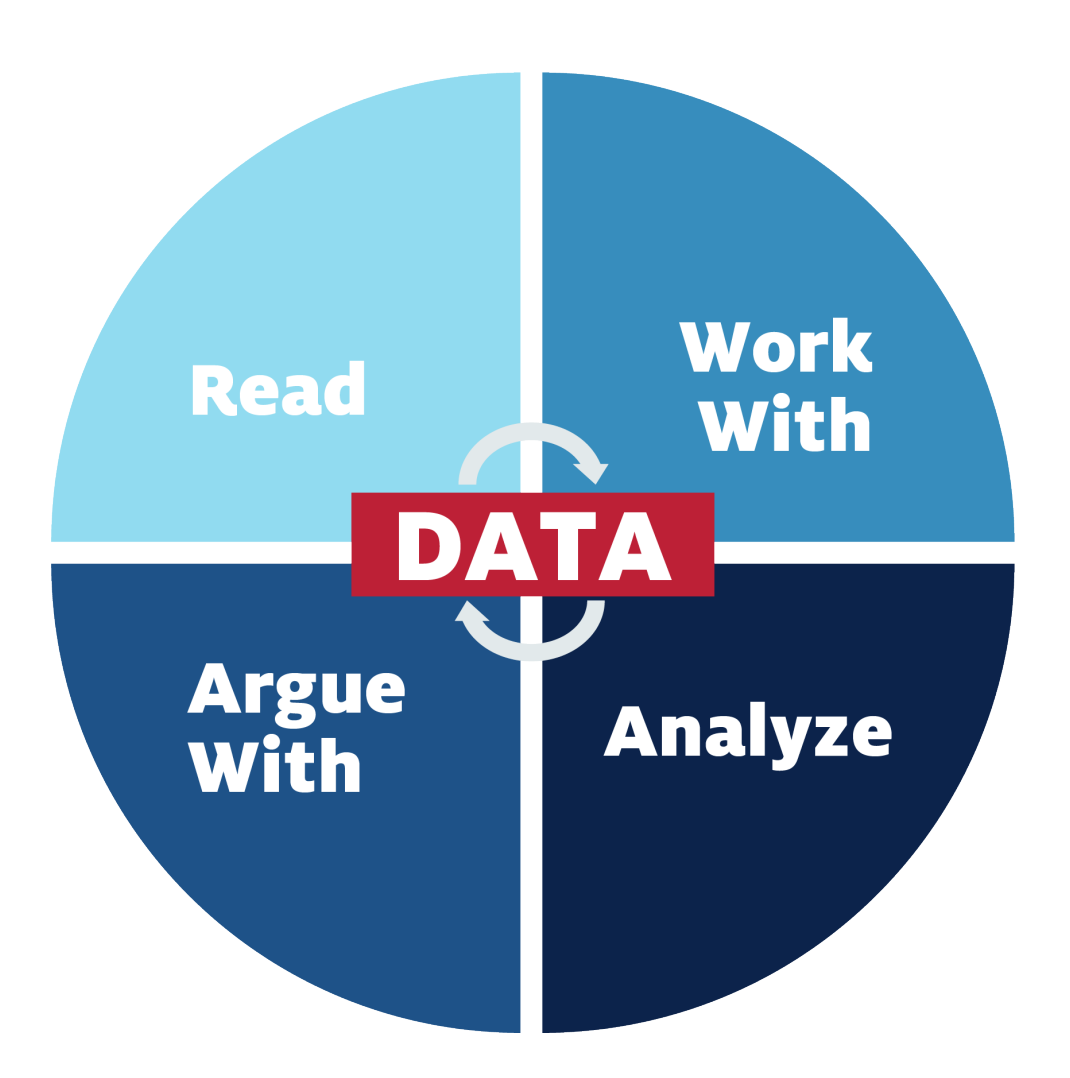

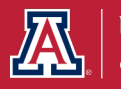

## **DATA-INFORMED DECISION MAKING**

**EVERY EMPLOYEE** should be **empowered** to make data informed decisions. We are committed to empowering the university community to understand and work with data.

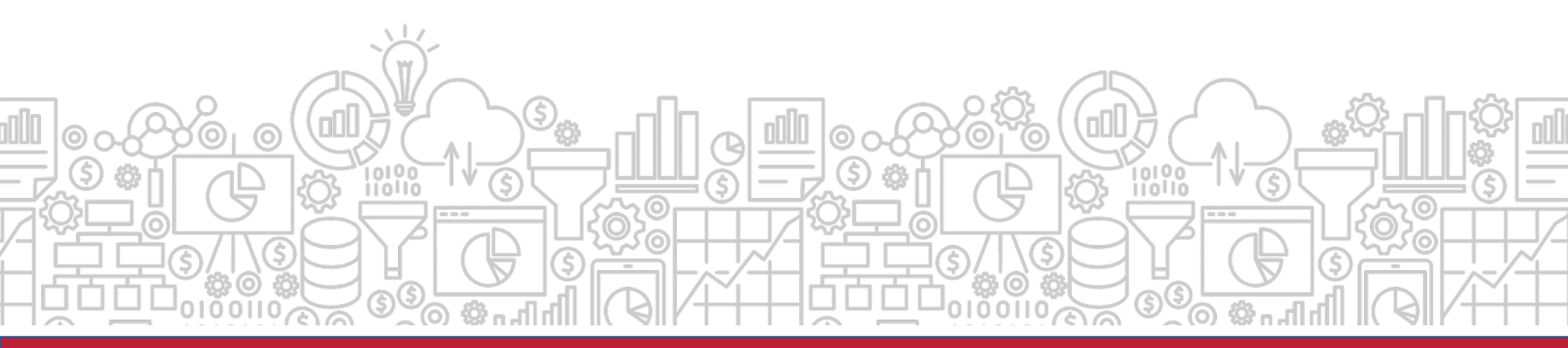

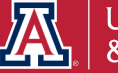

# WHERE DOES THE DATA COME FROM?

**DATA** must be collected, organized, and stored in a data warehouse. The systems that collect this data are often referred to as *transaction systems*. At the University of Arizona, most of our data originates in the UAccess Systems.

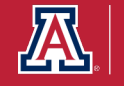

#### How can I prepare for the end of the fiscal year?

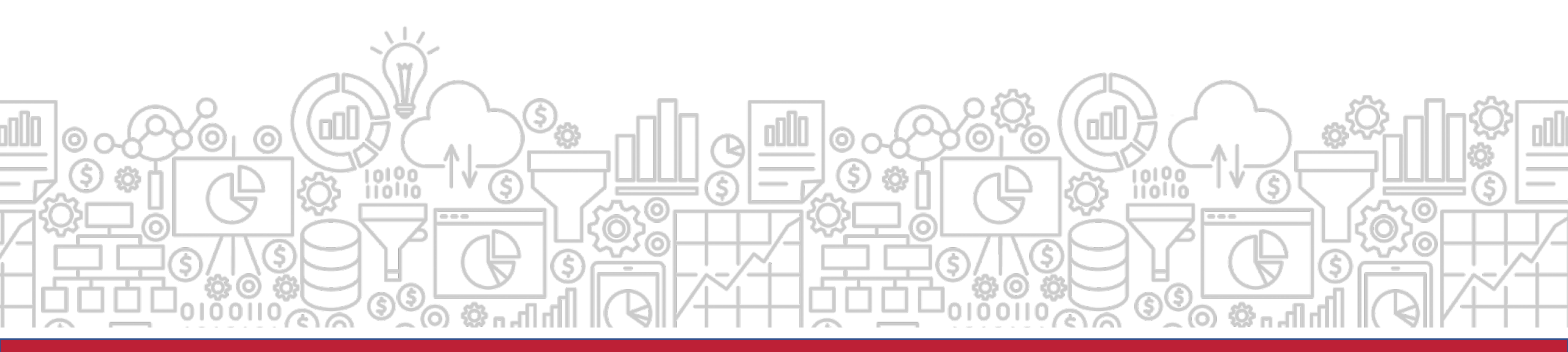

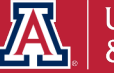

#### **FISCAL YEAR END**

#### Background & Critical Deadlines

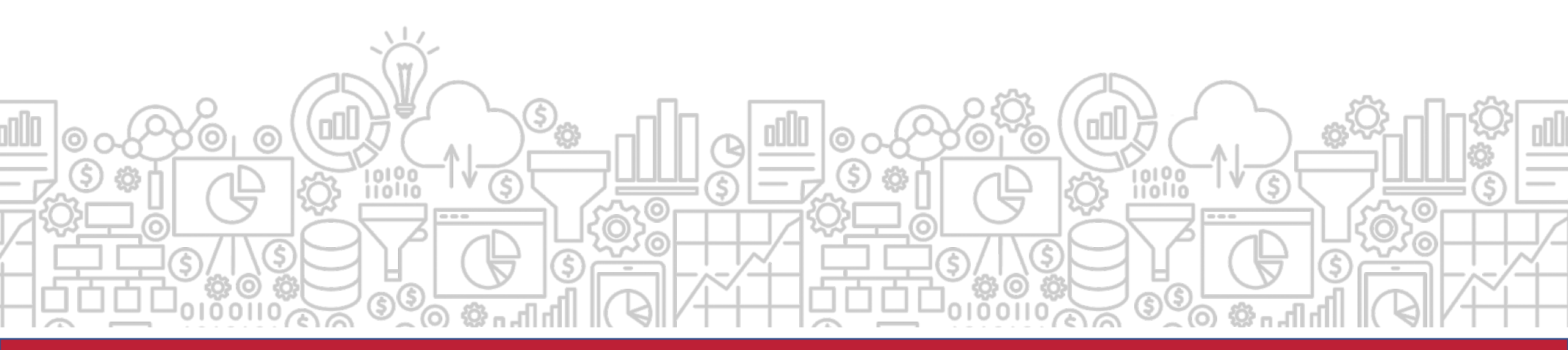

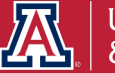

# FISCAL YEAR END BACKGROUND

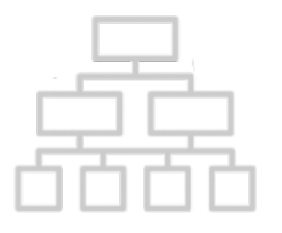

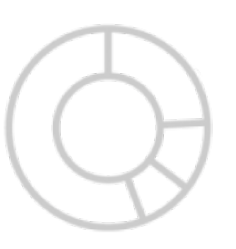

- The University's Fiscal Year accounting period is between July 1 – June 30.
- Financial data is collected and reported in the University's Comprehensive Annual Financial Report (CAFR).
- This report provides the institution's financial position and activities.

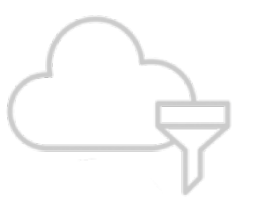

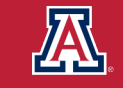

# **PREPARING FOR YEAR-END**

It is important that revenues and expenditures are appropriately classified and recorded in the correct fiscal year.

Goods or services received and/or provided on or before June 30 should be processed in FY2020.

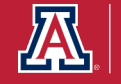

# **FY2020 IMPORTANT DATES**

|   | 5  |   |   |
|---|----|---|---|
|   |    |   |   |
| Б | 'n | T | Ъ |

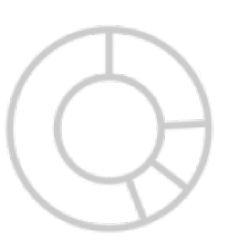

- **Financial Services** provides a list of important dates for fiscal year end.
- Visit their website for specific deadlines: <u>https://www.fso.arizona.edu/financial-management/year-end</u>
  - June 30, 2020: Interim close of fiscal year 2020 period 12. Interim reports will be available in UAccess Analytics for this period on Wed. July 1.
  - July 18, 2020: Period 12 will close.

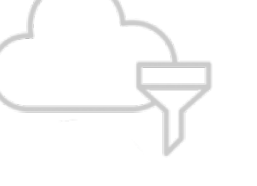

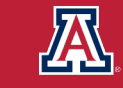

# How can UAccess Analytics tools help?

UAIR has created several reports and tools in UAccess Analytics that are here to assist you in planning for fiscal year end close.

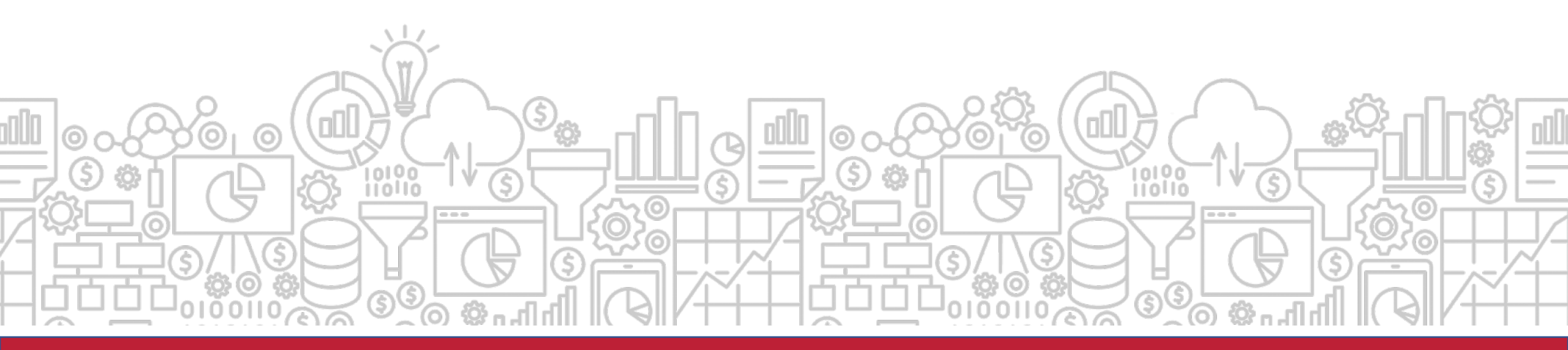

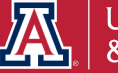

#### **UACCESS ANALYTICS TOOLS & DASHBOARDS**

#### INFORMATION TO SUPPORT PREPARATION FOR THE FISCAL YEAR END

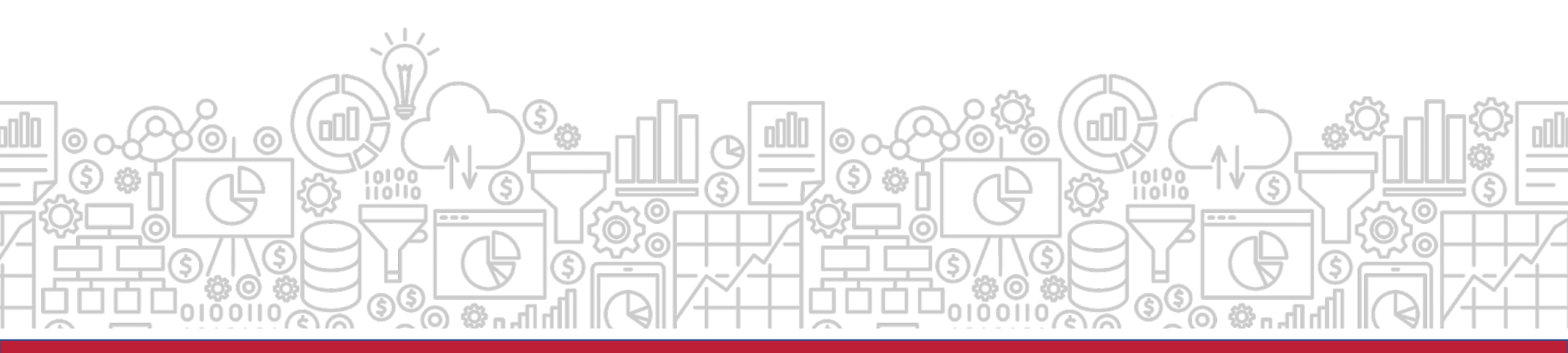

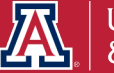

# What are some useful tools to help manage my accounts for year-end reporting?

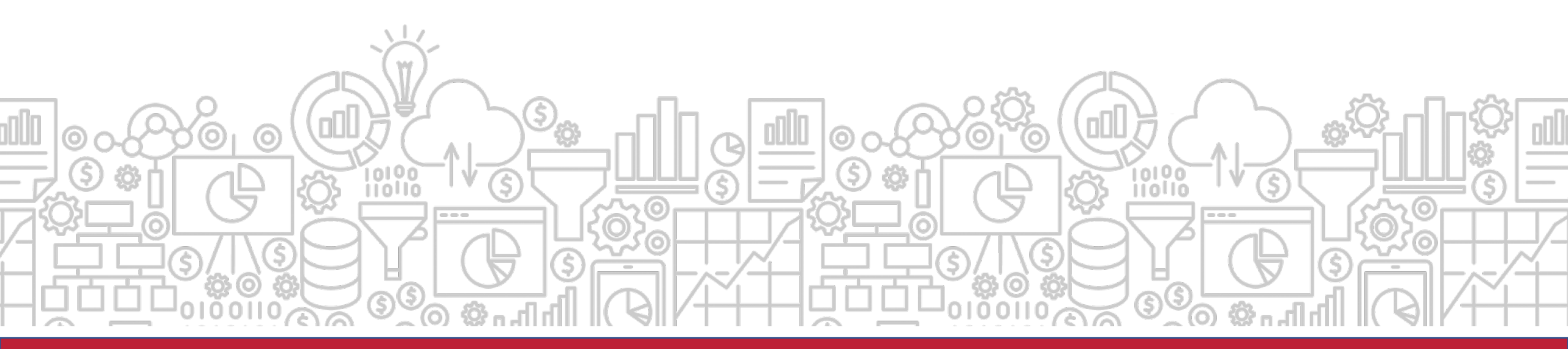

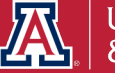

# What reports can help me monitor my organization's accounts?

The **General – Financial Management** dashboard delivers tools to monitor general financial information. It is a practical means for account reconciliation. On this dashboard, you can find reports on transactions, payroll, income, and expenses.

Path to Reports: UAccess Analytics Dashboards > Financial > General – Financial Management

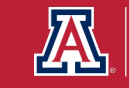

# Where can I go to find information for account reconciliation?

The **Account Reconciliation** tool provides six different reports on one page for a selected account number. Reports include account balance, income, expenses, transactions, and more.

Please note: The tool will only work for one account number at a time.

Path to Reports: UAccess Analytics Dashboards > Financial > General – Financial Management > Account Reconciliation

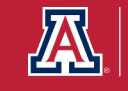

# How does this relate to Fiscal Year End?

The **Account Reconciliation** provides a good overall view of a given account's current position. The tool lets you know if you have any transactions that have occurred in the current period (period 12 for FYE) that may require adjustment.

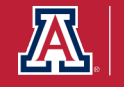

# **ACCOUNT RECONCILIATION REPORTS**

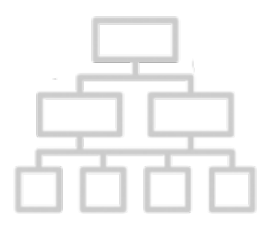

- Current Account Balance
- Income / Expense
- Encumbrances and Pre-Encumbrances
- Transactions
- Open Operational Encumbrances
- Payroll Expenditure Listing
- Position Encumbrance Detail

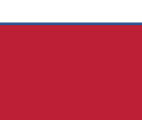

#### **Account Reconciliation**

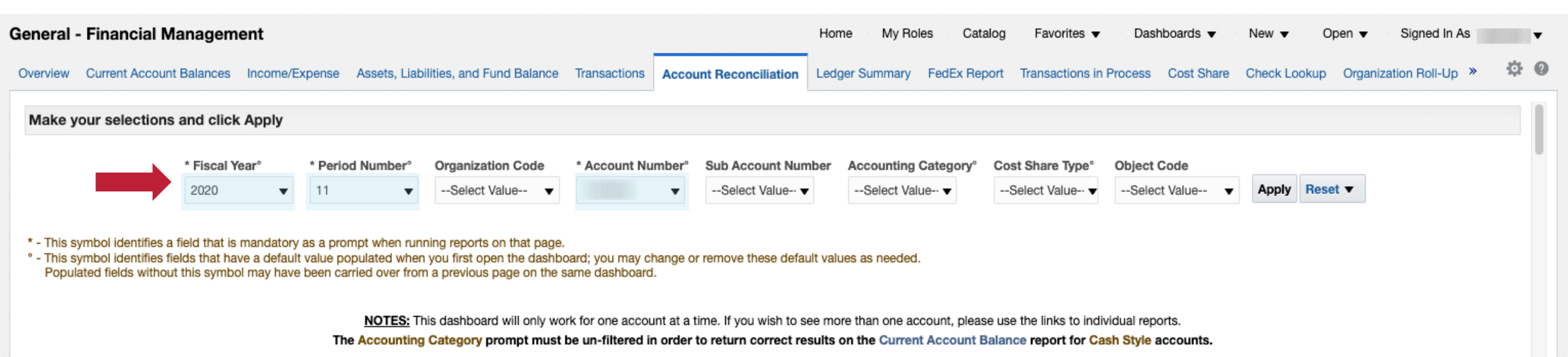

#### Select the fiscal year, period number, and account number to filter reports.

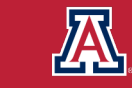

# What does the \* and ° symbol mean?

The following symbols are used on many of our dashboards to help users navigate the prompts:

- \* This symbol identifies a field that is mandatory as a prompt when running reports on that page.
- This symbol identifies fields that have a default value populated when you first open the dashboard; you may change or remove these default values as needed.

Please note: Populated fields without this symbol may have been carried over from a previous page on the same dashboard.

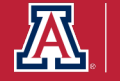

#### **Current Account Information**

| General - Financial Management                                                         |              | Home M                 | y Roles     | Catalog   | Favorites 🔻 | Dashboards 🔻        | New 🔻           | Open 🔻      | Signed In As | T               |     |             |
|----------------------------------------------------------------------------------------|--------------|------------------------|-------------|-----------|-------------|---------------------|-----------------|-------------|--------------|-----------------|-----|-------------|
| Overview Current Account Balances Income/Expense Assets, Liabilities, and Fund Balance | Transactions | Account Reconciliation | Ledger Summ | nary Fedl | Ex Report   | Transactions in Pro | cess Cost Share | Check Looku | p Organiza   | ation Roll-Up » | ¢ 0 | 10000000000 |

| Current           | Account Information |                   |                    |                                  |                             |                                  |                     |                    |              |
|-------------------|---------------------|-------------------|--------------------|----------------------------------|-----------------------------|----------------------------------|---------------------|--------------------|--------------|
|                   |                     |                   |                    |                                  |                             |                                  |                     |                    |              |
| Account<br>Number | Account Name        | Effective<br>Date | Expiration<br>Date | Account Project<br>Director Name | Agency<br>Reporting<br>Name | Indirect Cost Rate<br>Percentage | Purpose Description | Supervisor<br>Name | Manager Name |
|                   |                     |                   |                    |                                  |                             |                                  |                     |                    |              |
|                   |                     |                   |                    |                                  |                             | Analyze - Refresh - P            | rint - Export       |                    |              |

This report gives the current information for the account including supervisor and manager names.

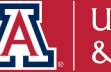

#### **Current Account Balance**

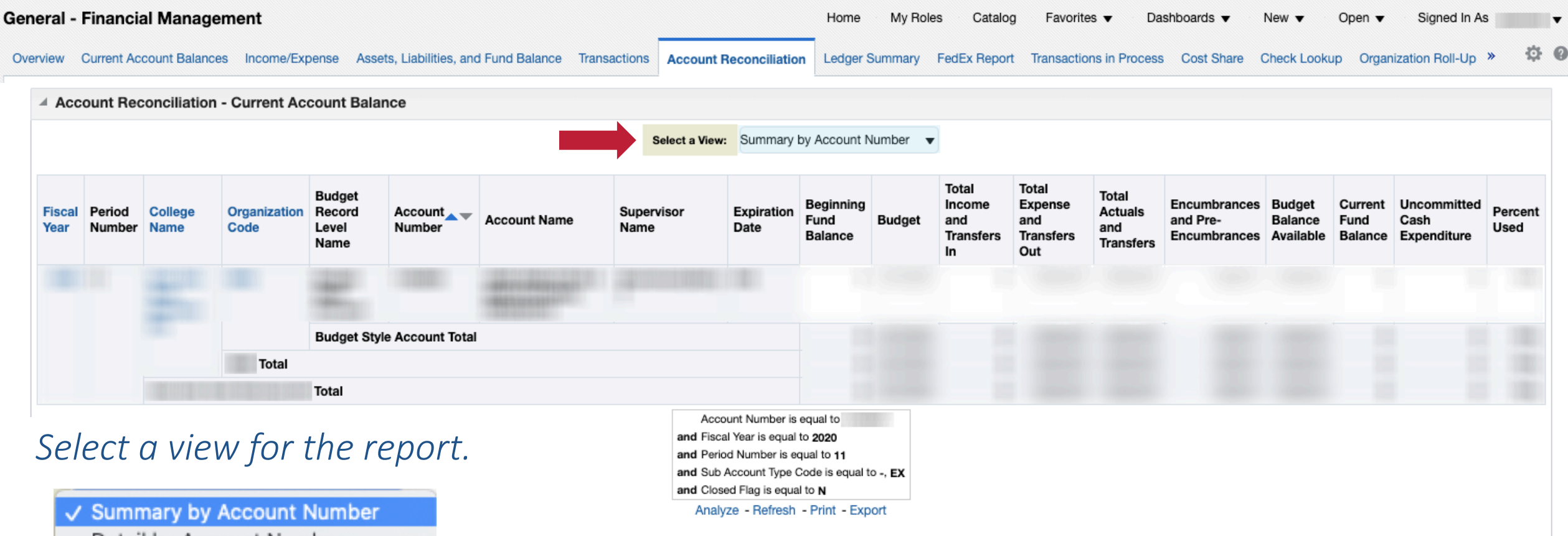

Detail by Account Number Details By Sub Account Number Details by Object Code Detail by Object Code Level

This report details information on budget, income, expense, transfers, current balance, etc. for the selected account.

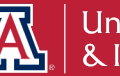

#### Income / Expense

| bunt Reconciliation - | Income / Expense          |                   |             | Select Report           | View: Summary by Conso                                        | olidation Code 🔻    |                       |                   |                 |                                                                                                    |
|-----------------------|---------------------------|-------------------|-------------|-------------------------|---------------------------------------------------------------|---------------------|-----------------------|-------------------|-----------------|----------------------------------------------------------------------------------------------------|
| Account Number        | Consolidation Object Name | Original Budget   | Base Budget | Current Budget          | Current Month Actuals                                         | Fiscal Year Actuals | Inception to Date     | Open Encumbrances | Pre-Encumbrance | Balance Available                                                                                                    |
|                       | TRANSFER OF FUNDS         |                   |             |                         |                                                               |                     |                       |                   |                 |                                                                                                    |
|                       | INCOME Total              |                   |             |                         |                                                               |                     |                       |                   |                 |                                                                                                    |
|                       | PERSONNEL SERVICES        |                   |             |                         |                                                               |                     |                       |                   |                 |                                                                                                    |
|                       | GENERAL EXPENSES          |                   |             |                         |                                                               |                     |                       |                   |                 |                                                                                                    |
|                       | TRAVEL                    |                   |             |                         |                                                               |                     |                       |                   |                 |                                                                                                    |
|                       | EXPENSES Total            |                   |             |                         |                                                               |                     |                       |                   |                 |                                                                                                    |
| Total                 |                           |                   |             |                         |                                                               |                     |                       |                   |                 | 100000000                                                                                                    |
| Grand Total           |                           | Concession of the |             |                         |                                                               |                     | and the second second |                   |                 | Contractory of the local division of the local division of the loc |
| oct a view            | , for the rer             | ort               |             | Fiscal A<br>and Basic A | Year is equal to <b>2020</b><br>Accounting Category Code is e | qual to IN, EX      |                       |                   |                 |                                                                                                    |

Summary by Object Code Summary by Sub-Account Account Details

This report gives details on income and expenses for the selected account.

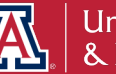

#### **Encumbrances and Pre-Encumbrances**

| Account Re          | account Balances Income. | /Expense Asse     | ts, Liabilities, and Fund Balance Transaction | Account Recond         | ciliation Lec  | lger Summary FedEx Re     | port Transactions in Process    | Cost Share Check Lookup O       | rganization Roll-Up »       |
|---------------------|--------------------------|-------------------|-----------------------------------------------|------------------------|----------------|---------------------------|---------------------------------|---------------------------------|-----------------------------|
| organization<br>ode | Organization Name        | Account<br>Number | Account Name                                  | Fiscal Officer<br>Name | Object<br>Code | Object Code Short<br>Name | Income Stream Account<br>Number | Open Pre-Encumbrance<br>Balance | Open Encumbrance<br>Balance |
|                     |                          |                   |                                               |                        |                |                           |                                 |                                 |                             |
|                     |                          |                   |                                               |                        |                |                           |                                 |                                 |                             |
|                     |                          |                   |                                               |                        |                |                           |                                 |                                 |                             |
|                     |                          |                   |                                               |                        |                |                           |                                 |                                 |                             |
|                     |                          |                   |                                               |                        |                |                           |                                 |                                 |                             |
|                     |                          |                   |                                               |                        |                |                           |                                 |                                 |                             |
|                     |                          |                   |                                               |                        |                |                           |                                 |                                 |                             |
|                     |                          |                   |                                               |                        |                |                           |                                 |                                 |                             |
|                     |                          |                   |                                               |                        |                |                           |                                 |                                 |                             |
|                     |                          |                   |                                               |                        |                |                           |                                 |                                 |                             |

This report details encumbrances and pre-encumbrances for the selected account.

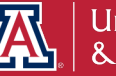

#### Transactions

| Gei | neral - Financial M    | anagement              |                         |                |                                |                     |              | Home               | e My Roles                      | Catal    | og Favorites 🔻                | Dashboards 🔻                                          | New 1          | <ul> <li>Oper</li> </ul>    | n ▼ Signe                   | ed In As 🗸 🗸          |
|-----|------------------------|------------------------|-------------------------|----------------|--------------------------------|---------------------|--------------|--------------------|---------------------------------|----------|-------------------------------|-------------------------------------------------------|----------------|-----------------------------|-----------------------------|-----------------------|
| Ov  | erview Current Account | Balances Income/Expens | e Assets, Lia           | bilities, ar   | nd Fund Balance Tra            | nsactions A         | ccount Reco  | nciliation Ledge   | er Summary Fee                  | dEx Repo | ort Transactions in F         | Process Cost Share                                    | Check          | Lookup C                    | rganization Ro              | oll-Up » 🍄 🕼          |
|     | Account Reconci        | liation - Transactions |                         |                |                                |                     |              |                    |                                 |          |                               |                                                       |                |                             |                             |                       |
|     |                        |                        |                         |                |                                | Select Repo         | ort View: Re | conciliation View  |                                 | •        |                               |                                                       |                |                             |                             |                       |
|     | Account Number         | Account Name           | Category<br>Description | Object<br>Code | Object Code Name               | Transaction<br>Date | Document     | Document<br>Number | Reference<br>Document<br>Number | Origin   | Entry                         | Document<br>Description                               | Vendor<br>Name | Current<br>Budget<br>Amount | Current<br>Month<br>Actuals | Encumbrance<br>Amount |
|     |                        |                        | ASSETS                  |                | *Equity in Pooled<br>Cash      | 05/01/2020          | SB           |                    | -                               | 01       | TP Generated<br>Offset        | Service Billing -<br>Ricoh<br>March/April<br>Activity | -              |                             |                             | 1381                  |
|     |                        |                        |                         |                |                                | 05/05/2020          | ACHD         |                    | -                               | 02       | GENERATED<br>OFFSET           | -                                                     | •              |                             |                             |                       |
|     |                        |                        |                         |                |                                | 05/06/2020          | LLPR         |                    | -                               | UE       | GENERATED<br>OFFSET           | -                                                     | -              |                             |                             |                       |
|     |                        |                        |                         | То             | tal                            |                     |              |                    |                                 |          |                               |                                                       |                |                             |                             | 100                   |
|     |                        |                        | EXPENSES                |                | Fiscal App/Fac<br>ries (ere 4) | 05/06/2020          | LLPE         |                    | -                               | MF       | PAYROLL<br>ENCUMBRANCES       | -                                                     | -              |                             |                             |                       |
|     | Select a v             | view for th            | ie rep                  | ort.           |                                |                     | LLPR         |                    |                                 | UE       | NORMAL<br>PAYROLL<br>ACTIVITY | -                                                     | -              |                             |                             | 100                   |
|     | 🗸 Reconcilia           | ation View             |                         |                |                                |                     |              |                    |                                 |          |                               |                                                       |                |                             |                             | -                     |
|     | Summary<br>Detail by   | by Account and Obje    | Object Co<br>ect Code   | de             | uate<br>Assoc                  | 05/06/2020          | LLPE         |                    | -                               | MF       | PAYROLL<br>ENCUMBRANCES       | -                                                     | -              |                             |                             |                       |
|     | Reconcilia             | ation View by Peri     | od                      |                | ies (ere 8)                    |                     | LLPR         |                    |                                 | UE       | NORMAL<br>PAYROLL<br>ACTIVITY | -                                                     | -              |                             |                             | 100                   |

This report details transactions for the selected account.

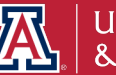

#### **Open Operational Encumbrances**

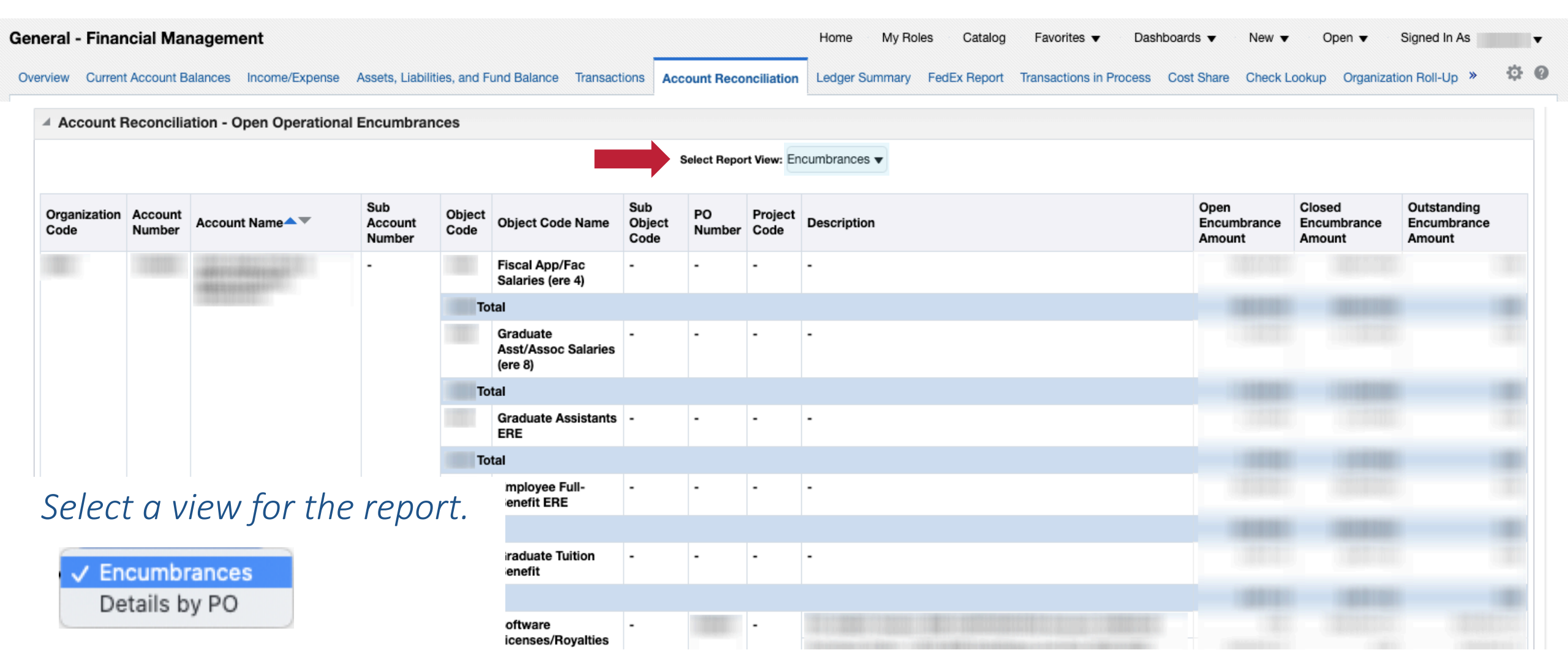

This report details transactions for the selected account.

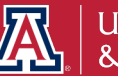

#### **Payroll Expenditure Listing**

| Account R      | leconcilia               | tion - P            | ayroll Expe                  | enditure Lis            | ting       |                       |                       |                     |                |                    |                  |            |                          |                    |                         |                                                                |             |                        |                 |                       |
|----------------|--------------------------|---------------------|------------------------------|-------------------------|------------|-----------------------|-----------------------|---------------------|----------------|--------------------|------------------|------------|--------------------------|--------------------|-------------------------|----------------------------------------------------------------|-------------|------------------------|-----------------|-----------------------|
|                |                          |                     |                              |                         |            |                       |                       | Detail by Account 8 | & Object Cod   | е                  | T                |            |                          |                    |                         |                                                                |             |                        |                 |                       |
| Account Vumber | Sub<br>Account<br>Number | Object<br>Code      | Object<br>Code<br>Name       | Pay Period<br>Earn Date | Post Date  | Organization-<br>Code | Organization-<br>Name | Employee Name       | Employee<br>Id | Position<br>Number | Fiscal<br>Period | Job<br>FTE | Document<br>Type<br>Code | Document<br>Number | Balance<br>Type<br>Code | Account<br>Distribution<br>Percentage<br>by Position<br>Number | ERE<br>Rate | Earning<br>Description | Hours<br>Worked | Expenditure<br>Amount |
|                | ADMIN                    |                     | Classified<br>Staff<br>Wages | 05/03/2020              | 05/06/2020 |                       |                       |                     |                |                    | 11               | 1.00       | LLPR                     | 0                  | AC                      | 100.00                                                         | 0.00        | Regular                |                 |                       |
|                |                          |                     | (ere 2)                      |                         | 05/06/2020 | Total                 |                       |                     |                |                    |                  |            |                          |                    |                         |                                                                |             |                        |                 |                       |
|                |                          |                     |                              | 05/03/2020              | Total      |                       |                       |                     |                |                    |                  |            |                          |                    |                         |                                                                |             |                        |                 |                       |
|                |                          | To                  | tal                          |                         |            |                       |                       |                     |                |                    |                  |            |                          |                    |                         |                                                                |             |                        |                 |                       |
|                |                          |                     | Employee<br>Full-<br>Benefit | 05/03/2020              | 05/06/2020 |                       |                       |                     |                |                    | 11               | 1.00       | LLPR                     | 0                  | AC                      | 100.00                                                         | 31.40       | Regular                |                 |                       |
| Selec          | t a v                    | vien                | ı for                        | the r                   | eport      |                       |                       |                     |                |                    |                  |            |                          |                    |                         |                                                                |             |                        |                 |                       |
| V Deta         | ail by Ac                | count               | & Obiect                     | Code                    |            |                       |                       |                     |                |                    |                  |            |                          |                    |                         |                                                                |             |                        |                 |                       |
| Sum            | mary by                  | Accou               | unt & Obj                    | ect Code                |            |                       |                       |                     |                |                    |                  |            |                          |                    |                         |                                                                |             |                        |                 |                       |
| Sum            | mary by                  | / Objec             | t Code                       |                         |            |                       |                       |                     |                |                    | 11               | 1.00       | LLPR                     | 0                  | AC                      | 50.01                                                          | 0.00        | Regular                |                 |                       |
| Deta           | ail by Ob                | ject Co             | ode                          |                         |            |                       |                       |                     |                |                    | 11               | 1.00       | LLPR                     | 0                  | AC                      | 100.00                                                         | 0.00        | Regular                |                 |                       |
| Deta<br>Sum    | ail by Em<br>Imary by    | nployee<br>/ Positi | e Name<br>on Numb            | er                      |            |                       |                       |                     |                |                    |                  |            |                          |                    |                         |                                                                |             | Vacation<br>Taken      |                 |                       |
| Deta           | ail by Po                | sition N            | Number                       | Sub-Ohio                | at Code    |                       |                       |                     |                |                    | 11               | 1.00       | LLPR                     | 0                  | AC                      | 100.00                                                         | 0.00        | Pandemic<br>Child Care |                 |                       |
| Deta           | an by Su                 | D-ACCO              | Junt and                     | Sub-Obje                | CI COUR    |                       |                       |                     |                |                    |                  |            |                          |                    |                         |                                                                |             | Regular                |                 |                       |

This report details payroll expenditures for the selected account.

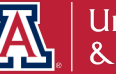
### **Position Encumbrance Detail**

| Genera   | I - Financial Manag     | ement                |                        |                 |              |                          | Home My         | Roles Catalog   | Favorites 🔻        | Dashboards 🔻     | New     Open   | <ul> <li>Signed In A</li> </ul> | \s  | v |
|----------|-------------------------|----------------------|------------------------|-----------------|--------------|--------------------------|-----------------|-----------------|--------------------|------------------|----------------|---------------------------------|-----|---|
| Overviev | V Current Account Balan | ces Income/Expense   | Assets, Liabilities, a | nd Fund Balance | Transactions | Account Reconciliation   | Ledger Summa    | ry FedEx Report | Transactions in Pr | ocess Cost Share | Check Lookup O | rganization Roll-Up             | » Ø | 0 |
|          | Account Reconciliati    | on - Position Encur  | nbrance Detail         |                 |              |                          |                 |                 |                    |                  |                |                                 |     |   |
|          |                         |                      |                        |                 | Select Repo  | rt View: Summary by Acco | ount and Object | Code 🔻          |                    |                  |                |                                 |     |   |
|          | Univ Ana                | ytics and Inst Resch |                        |                 |              |                          |                 |                 |                    |                  |                |                                 |     |   |
|          | Fiscal Yea              | College Code         | Organization-Code      | Account Number  | Object Code  | Object Code Name         |                 | Position Number | Employee ID        | Employee Name    |                | Amount                          |     |   |
|          |                         |                      |                        |                 |              |                          |                 |                 |                    |                  |                |                                 |     |   |
|          |                         |                      |                        |                 |              |                          |                 |                 |                    |                  |                |                                 |     |   |
|          |                         |                      |                        |                 |              |                          |                 |                 |                    |                  |                |                                 |     |   |
|          |                         |                      |                        |                 |              |                          |                 |                 |                    |                  |                |                                 |     |   |
|          |                         |                      |                        |                 |              |                          |                 |                 |                    |                  |                |                                 |     |   |
|          |                         |                      |                        |                 |              |                          |                 |                 |                    |                  |                |                                 |     |   |
| C        | alact a via             | w for th             | o roport               |                 |              |                          |                 |                 |                    |                  |                |                                 |     |   |
| 50       |                         | vv jor tri           | e report.              |                 |              |                          |                 |                 |                    |                  |                |                                 |     |   |
| ſ        | ✓ Summary by Acc        | ount and Object O    | ode                    |                 |              |                          |                 |                 |                    |                  |                |                                 |     |   |
|          | Detail by Account       | and Object Code      | )<br>Object Code       |                 |              |                          |                 |                 |                    |                  |                |                                 |     |   |
|          | Detail by Sub-Ac        | count and Sub-Ol     | ject Code              |                 |              |                          |                 |                 |                    |                  |                |                                 |     |   |
|          | Summary by Acc          | ount and Employe     | e                      |                 |              |                          |                 |                 |                    |                  |                |                                 |     |   |
|          |                         |                      |                        |                 |              |                          |                 |                 |                    |                  |                |                                 |     |   |

#### This report details position encumbrances for the selected account.

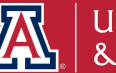

## How do I discover what transactions are still en route for FY2020?

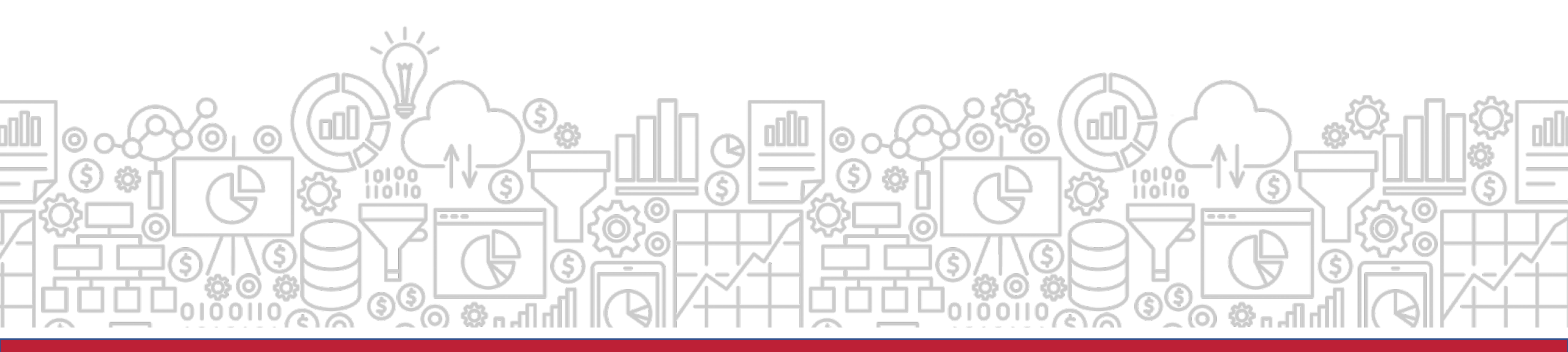

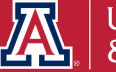

### What transactions are en route?

The **En Route Transaction** dashboard is designed to allow the user to view en route transactions across all UAccess Systems. Transactions can be viewed by:

- Transactions Pending Approval
- Transactions Initiated

Path to Reports: UAccess Analytics Dashboards > Employee > Business Manager Home Page > UAccess Enroute Transactions

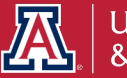

## How does this relate to Fiscal Year End?

The **En Route Transactions** lets you know what transactions are still routing and risk being impacted by FYE procedures. Once year end adjustment transactions begin to route, they must be processed in a timely manner.

Please refer to the detailed list of important dates: <u>https://www.fso.arizona.edu/financial-management/year-end/dates-fy2020</u>

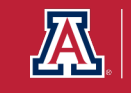

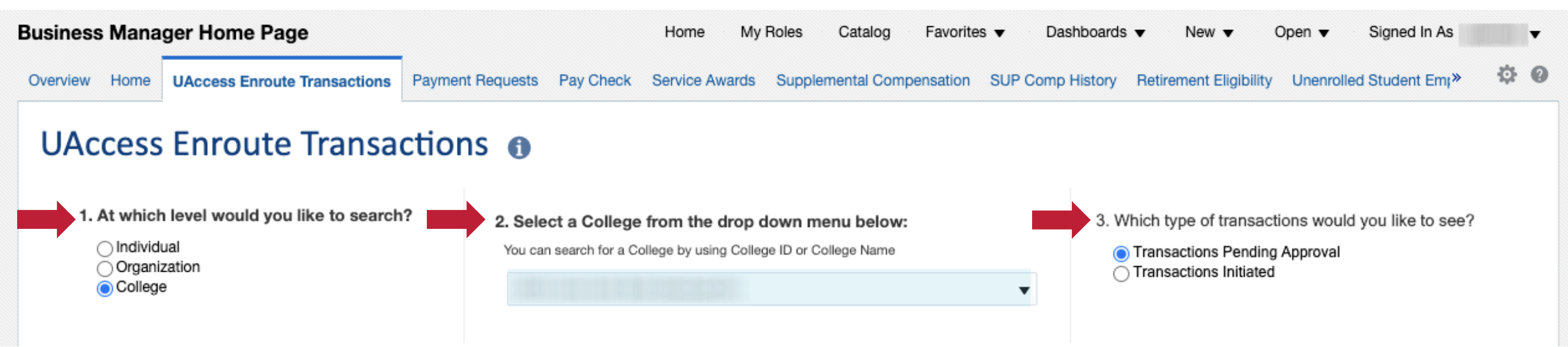

Select the individual, organization, or college. Then select a transaction type you would like to use to filter the data.

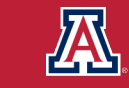

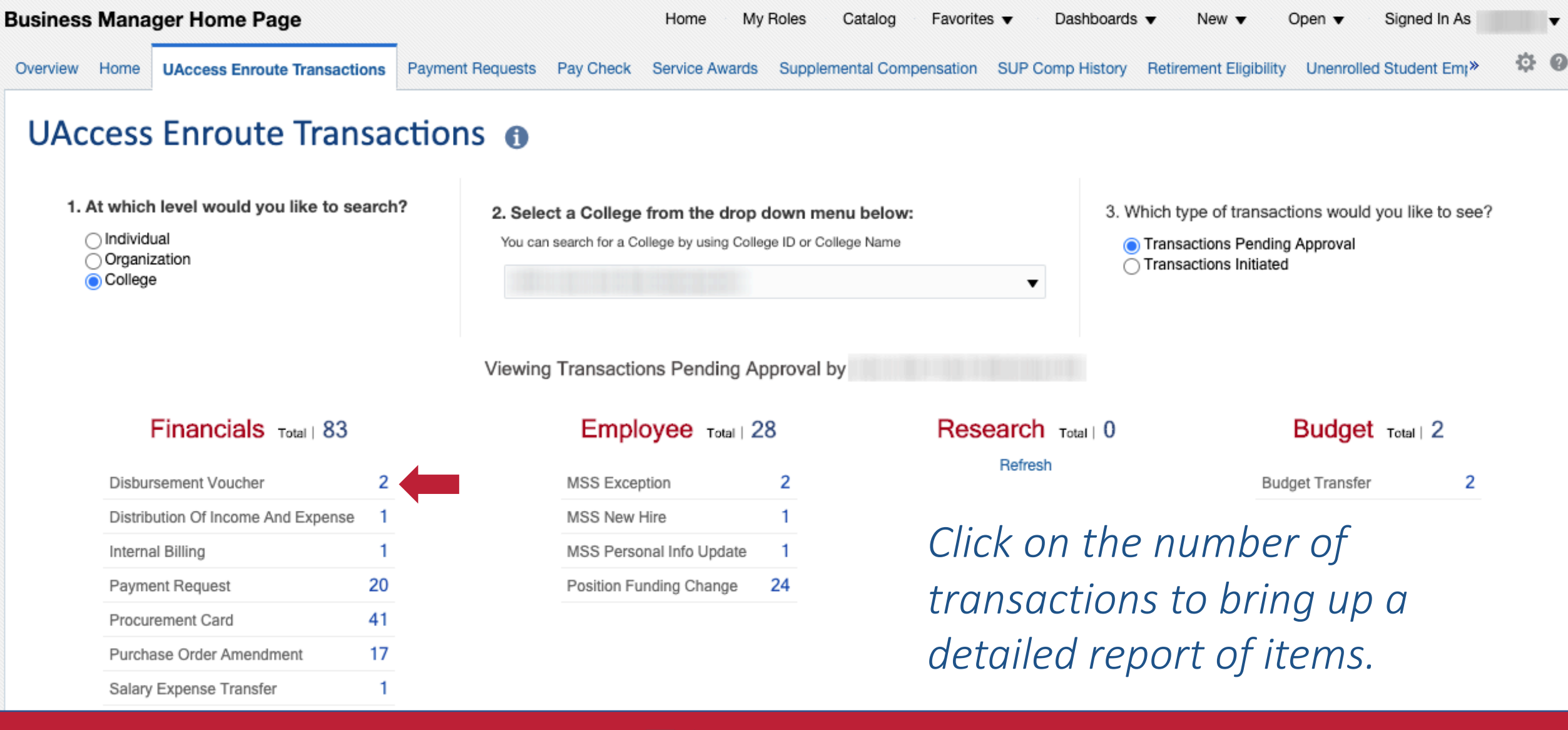

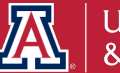

| Business Manager Home Page                                                                                 | Home | My Roles | Catalog | Favorites <b>v</b> | Dashboards 🔻 | New 🔻   | Open 🔻 | Signed In As | T |
|----------------------------------------------------------------------------------------------------|------|----------|---------|--------------------|--------------|---------|--------|--------------|---|
| UAccess Enroute Transactions<br>Financials (KFS) Transaction Details<br>Document Type Disbursement Voucher |      |          |         |                    |              |         |        |              |   |
| Date Created Document Number Document Title                                                                |      |          |         | Link to eDoc       | Initiator    | Pending | g With |              |   |
|                                                                                                    |      |          |         | View Document      |              |         |        |              |   |
|                                                                                                    |      |          |         | View Document      |              |         |        |              |   |

Return - Create Bookmark Link

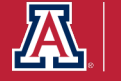

# Did you know there is a tool to help reconcile your PCard statements?

The **PCard Statement Reconciliation** dashboard contains transaction level detail for transactions occurring during a given period. This tool can be used in lieu of a Purchasing Card Statement.

Please note: The Post Date range defaults to the dates of the previous billing cycle and should match your most current PCard Statement.

Path to Reports: UAccess Analytics Dashboards > Financial > General – Purchasing Card > Statement Reconciliation

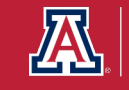

## How does this relate to Fiscal Year End?

Since Pcard statements and reconciliation do not align perfectly with the University's fiscal periods, the **PCard Statement Reconciliation** dashboard will facilitate the Pcard reconciliation process for the statement that crosses the two fiscal years.

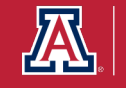

### **PCard Statement Reconciliation**

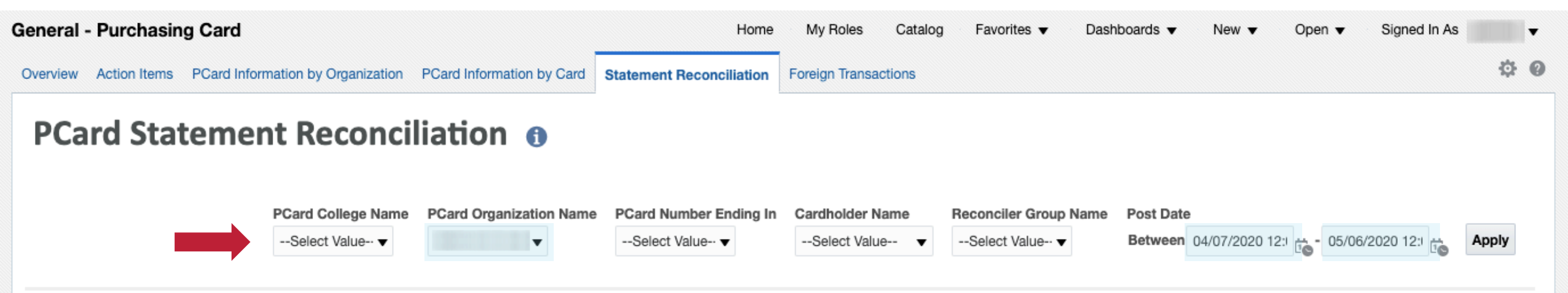

Select the filters for the report.

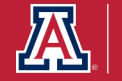

### **PCard Statement Reconciliation**

| General - Purchasing Card                                          |                     |             |                    |                  |                   |                          | н              | lome                  | My Ro           | les Cata              | alog l                | Favorites               | Dashboa     | ards 🔻         | New 🔻          | Oper             | n <b>v</b>  | Signe                  | d In As                            | •                   |   |
|--------------------------------------------------------------------|---------------------|-------------|--------------------|------------------|-------------------|--------------------------|----------------|-----------------------|-----------------|-----------------------|-----------------------|-------------------------|-------------|----------------|----------------|------------------|-------------|------------------------|------------------------------------|---------------------|---|
| Overview Action Items PCard Inform                                 | nation by Org       | ganization  | PCard Inf          | ormation by Car  | d State           | ement Re                 | concilia       | tion F                | oreign T        | ransactions           |                       |                         |             |                |                |                  |             |                        |                                    | \$ G                | > |
|                                                                    |                     |             |                    |                  |                   |                          |                |                       | Select View     | v: Transaction        | ns by Card            | holder 🔻                |             |                |                |                  |             |                        |                                    |                     |   |
|                                                                    | Organizatio         | on Code-Nam | e                  | Cardholder Name  | e                 | Cardh                    | older Alte     | ernate Na             | me Car          | dholder NetID         | PCard                 | Number Enc              | ling In     |                |                |                  |             |                        |                                    |                     |   |
|                                                                    | Transaction<br>Date | Post Date   | Document<br>Number | t Transaction ID | Account<br>Number | Sub<br>Account<br>Number | Object<br>Code | Sub<br>Object<br>Code | Project<br>Code | Status<br>Description | Doc<br>Line<br>Number | e-Doc<br>Link           | Vendor Name | Tax<br>Exempt? | No<br>Receipt? | Auto<br>Approve? | Use<br>Tax? | Sales<br>Tax<br>Amount | Sales<br>Tax<br>Amount<br>(Edited) | Account<br>Line Amt |   |
| Select a view fo                                                   | ٦r                  | 04/08/2020  |                    |                  |                   |                          |                |                       | -               | FINAL                 | 2                     | <u>View</u><br>Document |             |                |                |                  |             |                        |                                    |                     |   |
|                                                                    | )                   | 04/08/2020  |                    |                  |                   |                          |                |                       | -               | FINAL                 | 1                     | <u>View</u><br>Document |             |                |                |                  |             |                        |                                    |                     |   |
| the report.                                                        |                     | 04/22/2020  |                    |                  |                   |                          |                |                       | -               | FINAL                 | 1                     | View<br>Document        |             |                |                |                  |             |                        |                                    |                     |   |
|                                                                    |                     | 04/22/2020  |                    |                  |                   |                          |                |                       | -               | FINAL                 | 2                     | View<br>Document        |             |                |                |                  |             |                        |                                    |                     |   |
| <ul> <li>Transactions by Ca</li> <li>Transactions by Or</li> </ul> | rdholder<br>a Code  | 2020        |                    |                  |                   |                          |                |                       | -               | FINAL                 | 3                     | View<br>Document        |             |                |                |                  |             |                        |                                    |                     |   |
| Transactions by Or                                                 | g coue              | U-1/22/2020 |                    |                  |                   |                          |                |                       | -               | FINAL                 | 1                     | View<br>Document        |             |                |                |                  |             |                        |                                    |                     |   |
|                                                                    |                     | 04/22/2020  |                    |                  |                   |                          |                |                       | -               | FINAL                 | 1                     | View<br>Document        |             |                |                |                  |             |                        |                                    |                     |   |
|                                                                    |                     | 04/22/2020  |                    |                  |                   |                          |                |                       | -               | FINAL                 | 1                     | View<br>Document        |             |                |                |                  |             |                        |                                    |                     |   |
|                                                                    |                     | 04/23/2020  |                    |                  |                   |                          |                |                       | -               | FINAL                 | 1                     | <u>View</u><br>Document |             |                |                |                  |             |                        |                                    |                     |   |
|                                                                    |                     | 04/23/2020  |                    |                  |                   |                          |                |                       | -               | FINAL                 | 1                     | View<br>Document        |             |                |                |                  |             |                        |                                    |                     |   |

This report details purchasing card transactions for a selected account and time period (Post Date).

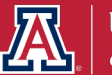

### Where can I find information on expiring accounts, ending positions, and ending Designated Campus Colleagues (DCC) relationships?

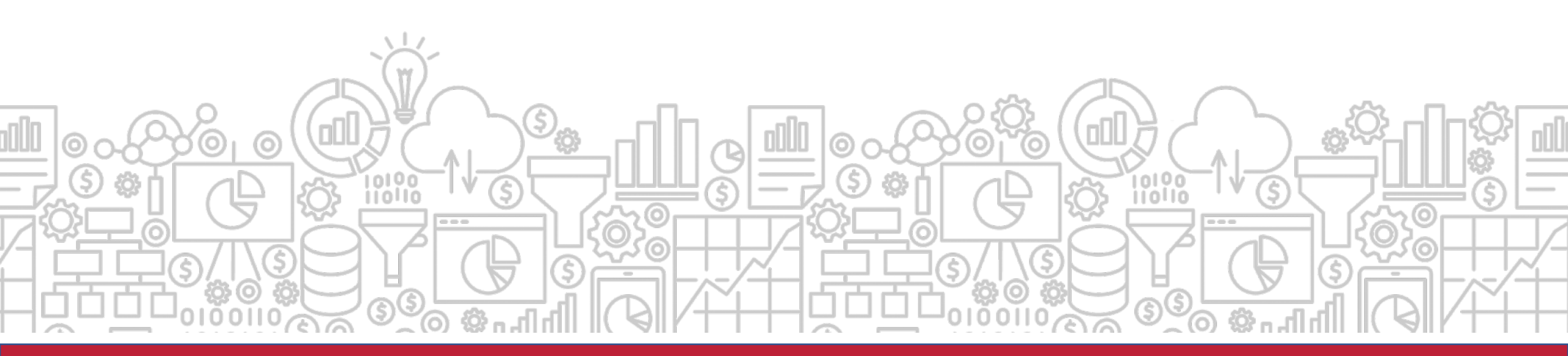

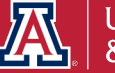

## How to I keep track of our organization's employee information?

The **Business Manager Home Page** provides a means of monitoring employee information. It can provide reports on expiring accounts, ending positions, and ending Designated Campus Colleagues (DCC) relationships.

Path to Reports:

UAccess Analytics Dashboards > Employee > Business Manager Home Page > Home

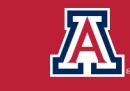

## How does this relate to Fiscal Year End?

The **Business Manager Home Page** dashboard provides several reports that will support the management of positions, DCC Relationships, and funding that may expire with the end of the fiscal year. Using this dashboard, you can take action to ensure your positions, DCCs and funding sources are all updated prior to the start of the new year.

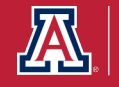

### **BUSINESS MANAGER HOME REPORTS**

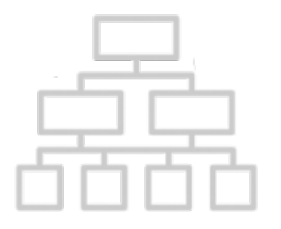

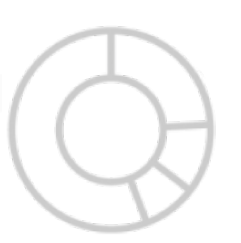

- Positions Ending (30, 60, 90, or 120 days)
- DCC Relationships Ending (one month)
- Employees with Visa Expiring (six months)
- Accounts Expiring (90 days)
- Positions Funded from Expiring Accounts (30 days)
- Month's Birthdays & Work Anniversaries

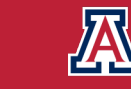

### **Positions Ending**

| usiness Mana                                                   | ger Home Page                                                                                | 1                                                                                |                                                                             |                                                                                                    |                                               | н                     | ome My Ro        | les Catalo    | g Favorites 🔻   | Dashboa                                                                                        | rds 🔻                                                                                                    | New 🔻                                                                                      | Open 🔻                                           | Signed In As                     | -      |
|----------------------------------------------------------------|----------------------------------------------------------------------------------------------|----------------------------------------------------------------------------------|-----------------------------------------------------------------------------|----------------------------------------------------------------------------------------------------|-----------------------------------------------|-----------------------|------------------|---------------|-----------------|------------------------------------------------------------------------------------------------|----------------------------------------------------------------------------------------------------|--------------------------------------------------------------------------------------------|--------------------------------------------------|----------------------------------|--------|
| Overview Home                                                  | Payment Requests                                                                             | Pay Check Serv                                                                   | vice Awards Supple                                                          | mental Compensation SU                                                                                   | IP Comp History Reti                          | rement Eligibility U  | Inenrolled Stude | ent Employees | Affordable Care | Act(ACA) We                                                                                    | ekly Repo                                                                                                    | rted Time for                                                                              | ACA Ben                                          | efits Enrollment                 | » ¢ (  |
| Make your sele                                                 | ection and click A                                                                           | pply                                                                             |                                                                             |                                                                                                    |                                               |                       |                  |               |                 | Addition                                                                                       | al Repo                                                                                                    | rts                                                                                        |                                                  |                                  |        |
| * - This symbol ide<br>* - This symbol ide<br>Populated fields | he Depar<br>entifies a field that is m<br>entifies fields that have<br>s without this symbol | tment ID<br>nandatory as a promp<br>a default value popu<br>may have been carrie | pt when running repor<br>ulated when you first of<br>ed over from a previou | epartment Id °<br>Apply<br>as on that page.<br>Sopen the dashboard; you mais page on the same dashboard; | y Reset ▼<br>ay change or remove the<br>bard. | ese default values as | needed.          |               |                 | Changes to<br>Departmen<br>Expiration<br>Terminated<br>UA Cares I<br>Vacant Po:<br>Bulk Mail I | <ul> <li>b H1 and<br/>nt Payroll F<br/>of Visa's f<br/>i Employe<br/>Pledge Sh<br/>sitions Reg<br/>Information     </li> </ul> | J1 Visa Holde<br>Representative<br>or H1 and J1<br>es By Departr<br>eet Informatic<br>port | 's (Within La<br>୬s<br>Visa Holder<br>nent<br>In | ast Month)<br>rs (Current Pay Pe | riod)  |
|                                                                |                                                                                              |                                                                                  |                                                                             |                                                                                                    |                                               |                       |                  |               |                 | Forms                                                                                          |                                                                                                    |                                                                                            |                                                  |                                  |        |
| Positions Endir                                                | ng in next 4 Month                                                                           | าร                                                                               |                                                                             |                                                                                                    |                                               |                       |                  |               |                 | Personnel                                                                                      | Action Fo                                                                                                    | rm                                                                                         |                                                  |                                  |        |
| and                                                            | number                                                                                       | ofdays                                                                           | * Do                                                                        | ition Ending Within 30                                                                                   | _                                             |                       |                  |               |                 | Position C                                                                                     | ontrol For                                                                                                    | m                                                                                          |                                                  |                                  |        |
| unu                                                            | number                                                                                       | oj uuys.                                                                         | PO                                                                          | Studii Ending Within 50                                                                                  | •                                             |                       |                  |               |                 | Titles Forn                                                                                    | n                                                                                                    |                                                                                            |                                                  |                                  |        |
|                                                                |                                                                                              |                                                                                  |                                                                             |                                                                                                    |                                               |                       |                  |               |                 | Personnel                                                                                      | Action Fo                                                                                                    | rm by Depart                                                                               | ment                                             |                                  |        |
| Employee Id                                                    | Employee Name                                                                                | Depart                                                                           | tment Id Position N                                                         | umber UA Title                                                                                           | Expected End                                  | Date Reason           |                  | Sup           | ervisor Name    | Personnel                                                                                      | Action Fo                                                                                                    | rm by Depart                                                                               | ment and C                                       | ontract Length                   |        |
|                                                                |                                                                                              |                                                                                  |                                                                             |                                                                                                    |                                               |                       |                  |               |                 | Personnel                                                                                      | Action Fo                                                                                                    | rm by Departi                                                                              | nent and P                                       | aygroup                          | aroup" |
|                                                                |                                                                                              |                                                                                  |                                                                             |                                                                                                    |                                               |                       |                  |               |                 | LIST OF PAY                                                                                    | groups to                                                                                                    | be used for                                                                                | Аг бу бер                                        | artment and Fay                  | group  |
|                                                                |                                                                                              |                                                                                  |                                                                             |                                                                                                    |                                               |                       |                  |               |                 | Month's                                                                                        | Birthda                                                                                                    | ys                                                                                         |                                                  |                                  |        |
|                                                                |                                                                                              |                                                                                  |                                                                             | Refresh - Print - Ex                                                                                     | port                                          |                       |                  |               |                 |                                                                                                |                                                                                                    |                                                                                            |                                                  |                                  |        |
|                                                                |                                                                                              |                                                                                  |                                                                             |                                                                                                    |                                               |                       |                  |               |                 |                                                                                                | Birthda                                                                                                    | te (Month/Da                                                                               | y) Persor                                        | Name                             |        |
|                                                                |                                                                                              |                                                                                  |                                                                             |                                                                                                    |                                               |                       |                  |               |                 |                                                                                                |                                                                                                    |                                                                                            |                                                  |                                  |        |
|                                                                |                                                                                              |                                                                                  |                                                                             |                                                                                                    |                                               |                       |                  |               |                 |                                                                                                |                                                                                                    |                                                                                            |                                                  |                                  |        |

#### The first report details positions which are ending within 30, 60, 90, or 120 days.

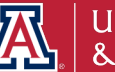

Analyze - Refresh - Print - Export

### **DCC Relationships Ending**

| Business Manager Home Page             |                                              |                    | Hor                       | me My Roles          | Catalog     | Favorites 🔻          | Dashboards 🔻      | New 🔻          | Open 🔻      | Signed In As   | •   |
|----------------------------------------|----------------------------------------------|--------------------|---------------------------|----------------------|-------------|----------------------|-------------------|----------------|-------------|----------------|-----|
| Overview Home Payment Requests Pay Che | eck Service Awards Supplemental Compensation | SUP Comp History R | Retirement Eligibility Un | nenrolled Student Em | ployees Aff | fordable Care Act(AC | CA) Weekly Report | ted Time for A | CA Benefits | s Enrollment » | ¢ 0 |

Designated Campus Colleagues Relationship Ending in a Month

| DCC Id | DCC Name | Department Id | DCC Type | DCC Type Description | UA Title | DCC Sub Category | Expected End Date |
|--------|----------|---------------|----------|----------------------|----------|------------------|-------------------|
|        |          |               |          |                      |          |                  |                   |
|        |          |               |          |                      |          |                  |                   |
|        |          |               |          |                      |          |                  |                   |
|        |          |               |          |                      |          |                  |                   |

Analyze - Refresh - Print - Export

This report details Designated Campus Colleague Relationships which are ending in the month.

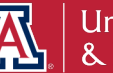

### **Employees with Visa Expiring**

| Business | Manag | ger Home Page    |           |                |                           |                  |                        | Home      | My Roles      | Catalog   | Favorites 🔻          | Dashboards 🔻    | New 🔻         | Open 🔻     | Signed In As    | •    |
|----------|-------|------------------|-----------|----------------|---------------------------|------------------|------------------------|-----------|---------------|-----------|----------------------|-----------------|---------------|------------|-----------------|------|
| Overview | Home  | Payment Requests | Pay Check | Service Awards | Supplemental Compensation | SUP Comp History | Retirement Eligibility | Unenrolle | d Student Emp | ployees A | ffordable Care Act(A | CA) Weekly Repo | rted Time for | ACA Benefi | ts Enroliment » | \$ O |

Employees with Visa Expiring in six months

| Employee<br>ID | Name | Position Number<br>(Primary Job) | Position Description | Visa Permit<br>Type | Visa Expiration<br>Date | Citizenship Country Long<br>Description | Job<br>Department | Job Department<br>Description |
|----------------|------|----------------------------------|----------------------|---------------------|-------------------------|-----------------------------------------|-------------------|-------------------------------|
|                |      |                                  |                      |                     |                         |                                         |                   |                               |
|                |      |                                  |                      |                     |                         |                                         |                   |                               |

Analyze - Refresh - Print - Export

This report details employees with expiring Visas for a six-month period.

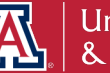

### Accounts Expiring in 90 Days

| Business Man  | ager H | Home Page     |           |                |                           |                  |                        | Home      | My Roles     | Catalog   | Favorites 🔻         | Dashboards 🔻       | New 🔻        | Open 🔻     | Signed In As    | •   |
|---------------|--------|---------------|-----------|----------------|---------------------------|------------------|------------------------|-----------|--------------|-----------|---------------------|--------------------|--------------|------------|-----------------|-----|
| Overview Home | e Payr | ment Requests | Pay Check | Service Awards | Supplemental Compensation | SUP Comp History | Retirement Eligibility | Unenrolle | d Student Em | ployees A | fordable Care Act(/ | ACA) Weekly Report | ted Time for | ACA Benefi | ts Enrollment » | ¢ 0 |

Accounts Expiring in 90 Days

| Organization<br>Code | Expiration<br>Date | Account<br>Number | Account Name | Closed<br>Flag | Fiscal Officer<br>Name | Manager<br>Name | Supervisor<br>Name | Sub Account<br>Number | Continuation Account<br>Number |
|----------------------|--------------------|-------------------|--------------|----------------|------------------------|-----------------|--------------------|-----------------------|--------------------------------|
|                      |                    |                   |              |                |                        |                 |                    |                       |                                |
|                      |                    |                   |              |                |                        |                 |                    |                       |                                |
|                      |                    |                   |              |                |                        |                 |                    |                       |                                |
|                      |                    |                   |              |                |                        |                 |                    |                       |                                |

Analyze - Refresh - Print - Export

This report details expiring accounts for a 90-day period.

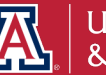

### **Positions Funded from Expiring Accounts**

| Business Manager Home    | age            |                |                           |                  |                        | Home      | My Roles      | Catalog    | Favorites 🔻           | Dashboards 🔻     | New 🔻         | Open 🔻    | Signed In As     | •    |
|--------------------------|----------------|----------------|---------------------------|------------------|------------------------|-----------|---------------|------------|-----------------------|------------------|---------------|-----------|------------------|------|
| Overview Home Payment Re | ests Pay Check | Service Awards | Supplemental Compensation | SUP Comp History | Retirement Eligibility | Unenrolle | ed Student Em | iployees A | Affordable Care Act(A | ACA) Weekly Repo | rted Time for | ACA Benef | its Enrollment » | \$ O |

Positions Funded from Expiring Accounts

| Organization<br>Name | Organization<br>Code | Employee<br>Id | Name Display | UA Title^ | Position<br>Number^ | Account<br>Number^ | Account Name | Expiration<br>Date |
|----------------------|----------------------|----------------|--------------|-----------|---------------------|--------------------|--------------|--------------------|
|                      |                      |                |              |           |                     |                    |              |                    |
|                      |                      |                |              |           |                     |                    |              |                    |
|                      |                      |                |              |           |                     |                    |              |                    |
|                      |                      |                |              |           |                     |                    |              |                    |

Refresh - Print - Export

This report details positions that are funded from accounts that will expire in the next 30-days.

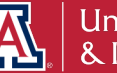

# How do I track payroll expenses and salary expense transfers?

The **Payroll Expenditure Listing with SET** dashboard report shows payroll expenditures and salary expense transfers (SET) for a department. There are pivots to show the data in summary and in detail, listed by department, object code, employee, etc.

Path to Reports: UAccess Analytics Dashboards > Financial > General – Labor Ledger > Payroll Expenditure Listing with SET

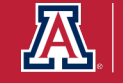

## How does this relate to Fiscal Year End?

The **Payroll Expenditure Listing with SETs** allows you to review payroll and make any necessary adjustments prior to the end of the Fiscal Year. There is a specific view titled *Fiscal Year Summary by Employee Name* that provides a good overview of where an employee was paid from throughout the year.

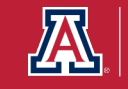

### **Payroll Expenditure Listing with SET**

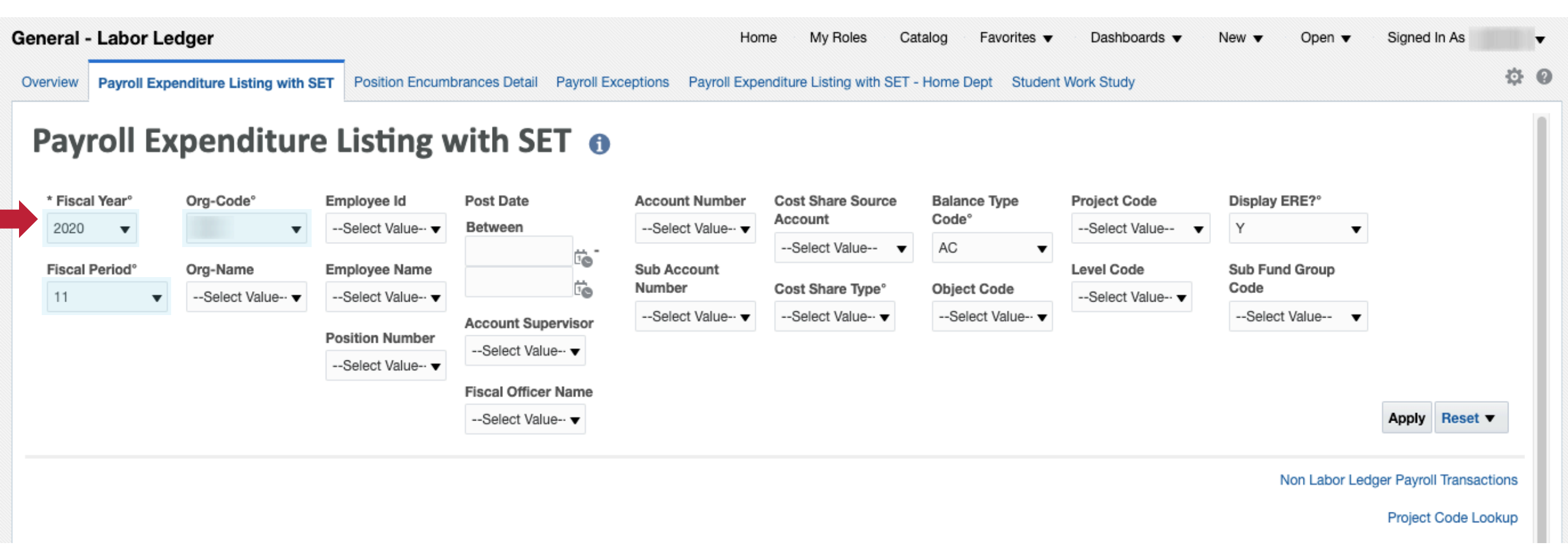

### Select the fiscal year, fiscal period, and organization code to filter the report.

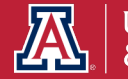

### **Payroll Expenditure Listing with SET**

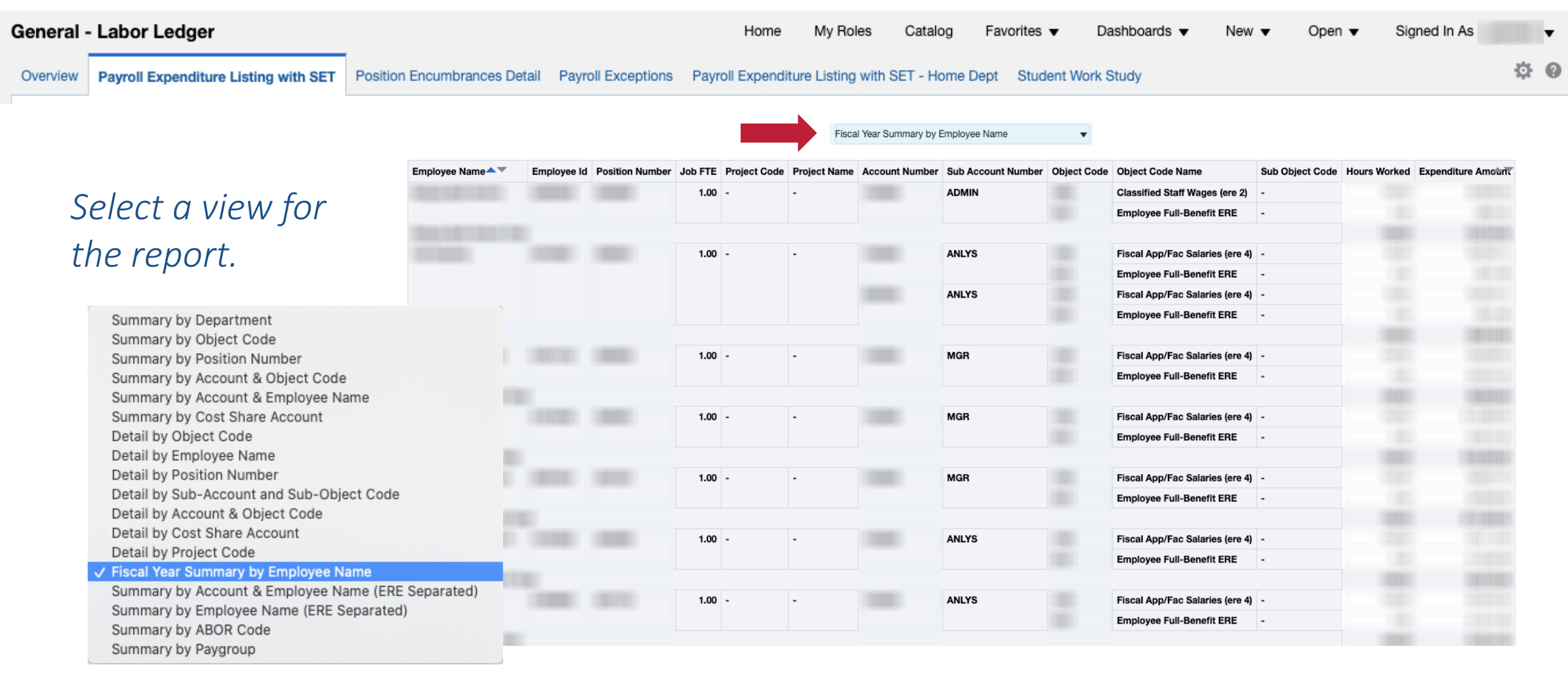

This report details Payroll Expenditures and Salary Expense Transfers.

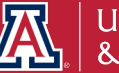

## Is there a way I can identify positions or individuals that will be ending?

The **Rollover Home** page has two dashboard tools to retrieve information on individuals and jobs with expected end dates and no expected end dates.

Path to Reports: UAccess Analytics Dashboards > Employee > Rollover > Home

- > Individuals/Jobs with Expected End Date
- > Individuals/Jobs with NO Expected End Date

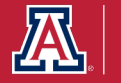

## How does this relate to Fiscal Year End?

The **Rollover Home** is another page to support the management of positions and employees. It allows you to review jobs and personnel with expected end dates and make any necessary adjustments prior to the end of the Fiscal Year.

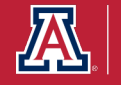

### Individuals/Jobs with Expected End Date

| over                                                                                                    |                                                              |                                                                                                    |                                                                                                    |                                                                 |                                                                   | Home My Roles                                                                    | Catalog Favorites                                             | ▼ Dashboards ▼                                 | New 🔻            | Open 🔻        | Signed In As | - |
|----------------------------------------------------------------------------------------------------|--------------------------------------------------------------|----------------------------------------------------------------------------------------------------|----------------------------------------------------------------------------------------------------|-----------------------------------------------------------------|-------------------------------------------------------------------|----------------------------------------------------------------------------------|---------------------------------------------------------------|------------------------------------------------|------------------|---------------|--------------|---|
| view Home Funding and Compe                                                                                                    | ensation Details Budget a                                    | NO Expected End Date                                                                                                    |                                                                                                    |                                                                 |                                                                   |                                                                                  |                                                               |                                                |                  |               |              | 7 |
| ollover Reference Re<br>dividuals/Jobs with B                                                                                  | <b>port</b><br>Expected End D                                | ate                                                                                                    |                                                                                                    |                                                                 |                                                                   |                                                                                  |                                                               |                                                |                  |               |              |   |
| College Id for Job DepartmentSelect Value College Name For Job DepartmentSelect Value                                          | Job Department °  Job Department Name Select Value           | Employee IDSelect Value VanneSelect Value Value | Position Number        Select Value       ▼         Supervisor Name      Select Value       ▼      | Class Indicator<br>Select Value ▼<br>Paygroup<br>Select Value ▼ | ABOR Code DescriptionSelect Value  Contract LengthSelect Value ▼  | Compensation Rate Cod<br>Select Value ▼<br>Jobcode Description<br>Select Value ▼ | de Visa Expiration D<br>Between<br>Expected End Da<br>Between | ate                                            |                  | tio<br>tio Ap | ply Reset ▼  |   |
| apture particular employ<br>r12 Employees<br>pensation Rate Code = 'SAL'<br>ract Length = 'A'                                  | ee groupings, comp                                           | lete the prompt as<br>Fiscal Employee<br>Compensation Ra<br>Contract Length :                                                                                                    | indicated below:<br>s<br>ate Code = 'SAL'<br>= 'F'                                                 |                                                                 | Graduate Academic<br>ABOR Code Descripti<br>Compensation Rate C   | <b>Employees</b><br>on = 'Graduate Assistant/A:<br>code = 'SAL9'                 | ssociate'                                                     | Clinical Assistants<br>Class Indicator = 'Clin | nical Assistant' |               |              |   |
| ny9 Employees*<br>DR Code Description = 'Academic P<br>ssified Staff; Faculty; Service Profes<br>npensation Rate Code = 'SAL9' | rofessional; Administrative;<br>sional; Postdoctoral Scholar | Wage Employee<br>ABOR Code Desc<br>Administrative; Cl<br>Service Professio<br>Compensation Ra                                                                                                    | <b>s</b><br>cription = 'Academic Profe<br>lassified Staff; Postdoctor<br>nal'<br>ate Code = 'HRLY' | essional;<br>ral Scholar;                                       | Graduate Fiscal Emp<br>ABOR Code Descripti<br>Compensation Rate C | oloyees<br>on = 'Graduate Assistant/A<br>Code = 'SAL'                            | ssociate'                                                     | Student Employees<br>ABOR Code Descript        | ion = 'Student W | ′orker'       |              |   |
| Please note that jobs for 9Pay<br>ak.                                                                                          | 9 employees with an E                                        | ED action/reasons of                                                                                                    | RFB, OFF and SBR w                                                                                 | ill continue through t                                          | he next academic year a                                           | automatically. MSS job                                                           | change requests a                                             | re not required to "r                          | eturn" this po   | pulation fr   | om short wor | k |

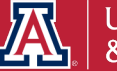

### Individuals/Jobs with Expected End Date

| Rollover     |         |                                                                   | Home | My Roles | Catalog | Favorites 🔻 | Dashboards 🔻 | New 🔻 | Open 🔻 | Signed In As | T   |
|--------------|---------|-------------------------------------------------------------------|------|----------|---------|-------------|--------------|-------|--------|--------------|-----|
| Overview     | Home    | Funding and Compensation Details Budget and Position Distribution |      |          |         |             |              |       |        |              | ¢ 0 |
| Individuals/ | Jobs wi | th Expected End Date Individuals/Jobs with NO Expected End Date   |      |          |         |             |              |       |        |              |     |

| College Id<br>for Job<br>Department | College<br>Name For<br>Job<br>Department | Job<br>Department | Job<br>Department<br>Name | Employee<br>ID | Name | Employee<br>Record<br>Number | Position<br>Number/Type | Supervisor Name | UA Title | ABOR Code<br>Description        | Class Indicator                   | Paygroup                                  | Employee<br>Status | Job/Combined<br>FTE | Compensation<br>Rate | Expected<br>End Date | EED<br>Action<br>Reason | Visa<br>Expiration<br>Date |
|-------------------------------------|------------------------------------------|-------------------|---------------------------|----------------|------|------------------------------|-------------------------|-----------------|----------|---------------------------------|-----------------------------------|-------------------------------------------|--------------------|---------------------|----------------------|----------------------|-------------------------|----------------------------|
|                                     |                                          |                   |                           |                |      | 0                            |                         |                 |          | University Staff                | Reg App/Fac/Unv<br>Fiscal         | USE -<br>University<br>Staff<br>Exception | Active             | 1 /1                |                      | 03/17/2022           | VSA                     | 03/17/2022                 |
|                                     |                                          |                   |                           |                |      | 0                            |                         |                 |          | University Staff                | Reg App/Fac/Unv<br>Fiscal         | USE -<br>University<br>Staff<br>Exception | Active             | 1 /1                |                      | 08/31/2020           | VSA                     | 08/31/2020                 |
|                                     |                                          |                   |                           |                |      | 0                            |                         |                 |          | University Staff                | Reg App/Fac/Unv<br>Fiscal         | USE -<br>University<br>Staff<br>Exception | Active             | 1 /1                |                      | 06/02/2022           | VSA                     | 06/02/2022                 |
|                                     |                                          |                   |                           |                |      | 0                            |                         |                 |          | Graduate<br>Assistant/Associate | Graduate<br>Assistants/Associates | GRD -<br>Graduate<br>Student              | Active             | .5 /.5              |                      | 05/24/2020           | SBU                     | 05/20/2021                 |
|                                     |                                          |                   |                           |                |      | 0                            |                         |                 |          | Graduate<br>Assistant/Associate | Graduate<br>Assistants/Associates | GRD -<br>Graduate<br>Student              | Active             | .5 /.5              |                      | 05/24/2020           | SBU                     | 05/20/2021                 |
|                                     |                                          |                   |                           |                |      | 0                            |                         |                 |          | University Staff                | Reg App/Fac/Unv<br>Fiscal         | USE -<br>University<br>Staff<br>Exception | Active             | 1 /1                |                      | 12/11/2020           | VSA                     | 12/11/2020                 |

This report details Jobs and Employees with expected end dates (Graduate Assistants/Associates, VISA expirations, etc.).

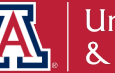

### Individuals/Jobs with NO Expected End Date

| Re | bllover                                                                                                    |                                                           |                                                                                            |                                                                                            |                            |                                                                   | Home                                            | My Roles             | Catalog     | Favorites <b>v</b> | Dashboards 🔻                                   | New 🔻          | Open 🔻  | Signed In As   | •   |   |
|----|----------------------------------------------------------------------------------------------------|-----------------------------------------------------------|--------------------------------------------------------------------------------------------|--------------------------------------------------------------------------------------------|----------------------------|-------------------------------------------------------------------|-------------------------------------------------|----------------------|-------------|--------------------|------------------------------------------------|----------------|---------|----------------|-----|---|
| C  | verview Home Funding and Comper                                                                                                    | sation Details Budget a                                   | nd Position Distribution                                                                   |                                                                                            |                            |                                                                   |                                                 |                      |             |                    |                                                |                |         |                | ¢ ( | ) |
| I  | ndividuals/Jobs with Expected End Date                                                                                                    | Individuals/Jobs with                                     | NO Expected End Date                                                                       |                                                                                            |                            |                                                                   |                                                 |                      |             |                    |                                                |                |         |                | 1   |   |
|    | Rollover Reference Rej<br>Individuals/Jobs with N                                                                                           | oort<br>O Expected En                                     | d Date                                                                                     |                                                                                            |                            |                                                                   |                                                 |                      |             |                    |                                                |                |         |                |     |   |
|    | College Id for Job Department                                                                                                    | Job Department °                                          | Employee ID                                                                                | Position Number                                                                            | Class Indicator            | ABOR Code Description                                             | Compens                                         | ation Rate C         | ode Visa Ex | piration Date      |                                                |                |         |                |     |   |
|    | Select Value                                                                                                    | •                                                         | Select Value 🔻                                                                             | Select Value 🔻                                                                             | Select Value               | Select Value 🔻                                                    | Select                                          | Value 🔻              | Betwe       | en                 | Ëo-                                            | Ċ              | ò       |                |     |   |
|    | College Name For Job Department                                                                                                    | Job Department Name                                       | Name                                                                                       | Supervisor Name                                                                            | Paygroup                   | Contract Length                                                   | Jobcode                                         | Description          |             |                    |                                                |                |         |                |     |   |
|    | Select Value 🔻                                                                                                    | Select Value 🔻                                            | Select Value 🔻                                                                             | Select Value 🔻                                                                             | Select Value 🔻             | Select Value 🔻                                                    | Select                                          | Value 🔻              |             |                    |                                                |                | Apply   | Reset <b>v</b> |     |   |
|    | To capture particular employe<br>9Pay12 Employees<br>Compensation Rate Code = 'SAL'<br>Contract Length = 'A'                                | e groupings, comp                                         | ete the prompt as<br>Fiscal Employee<br>Compensation R<br>Contract Length                  | indicated below:<br>s<br>ate Code = 'SAL'<br>= 'F'                                         |                            | Graduate Academic<br>ABOR Code Descripti<br>Compensation Rate C   | <b>Employees</b><br>on = 'Gradu<br>Code = 'SAL' | ate Assistant/<br>9' | 'Associate' | C                  | linical Assistants<br>lass Indicator = 'Clinic | al Assistant'  |         |                |     |   |
|    | 9Pay9 Employees*<br>ABOR Code Description = 'Academic Pro<br>Classified Staff; Faculty; Service Professi<br>Compensation Rate Code = 'SAL9' | ofessional; Administrative;<br>onal; Postdoctoral Scholar | Wage Employee<br>ABOR Code Des<br>Administrative; C<br>Service Professio<br>Compensation R | s<br>cription = 'Academic Prof<br>lassified Staff; Postdoctor<br>nal'<br>ate Code = 'HRLY' | iessional;<br>ral Scholar; | Graduate Fiscal Emp<br>ABOR Code Descripti<br>Compensation Rate C | bloyees<br>ion = 'Gradu<br>Code = 'SAL'         | ate Assistant/       | 'Associate' | S                  | tudent Employees<br>BOR Code Descriptio        | n = 'Student V | Vorker' |                |     |   |
|    | Select th                                                                                                    | e job de                                                  | epartm                                                                                     | ent, co                                                                                    | llege ID                   | ), emplo                                                          | yee                                             | ID,                  | etc.        | to fi              | lter th                                        | e re           | por     | t.             |     |   |

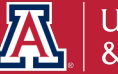

### Individuals/Jobs with NO Expected End Date

| Overview                            | Home Fundin                              | g and Compen      | sation Details            | Budget and     | Position Distribution |                              |                         |                 |          |                             |                               |                                                 |                    |                     |                      |                      |                         | \$ Ø                       |
|-------------------------------------|------------------------------------------|-------------------|---------------------------|----------------|-----------------------|------------------------------|-------------------------|-----------------|----------|-----------------------------|-------------------------------|-------------------------------------------------|--------------------|---------------------|----------------------|----------------------|-------------------------|----------------------------|
| Individuals/J                       | lobs with Expec                          | ted End Date      | Individuals/              | Jobs with NC   | Expected End Date     |                              |                         |                 |          |                             |                               |                                                 |                    |                     |                      |                      |                         |                            |
| College Id<br>for Job<br>Department | College<br>Name For<br>Job<br>Department | Job<br>Department | Job<br>Department<br>Name | Employee<br>ID | Name                  | Employee<br>Record<br>Number | Position<br>Number/Type | Supervisor Name | UA Title | ABOR<br>Code<br>Description | Class Indicator               | Paygroup                                        | Employee<br>Status | Job/Combined<br>FTE | Compensation<br>Rate | Expected<br>End Date | EED<br>Action<br>Reason | Visa<br>Expiration<br>Date |
|                                     |                                          |                   |                           |                |                       | 0                            |                         |                 |          | University<br>Staff         | Classified/University<br>Wage | USP -<br>University<br>Staff<br>Positive<br>Rpt | Active             | 1 /1                |                      | 01/01/1900           | -                       | 01/01/1900                 |
|                                     |                                          |                   |                           |                |                       | 0                            |                         |                 |          | University<br>Staff         | Reg App/Fac/Unv<br>Fiscal     | USE -<br>University<br>Staff<br>Exception       | Active             | 1 /1                |                      | 01/01/1900           | -                       | 01/01/1900                 |
|                                     |                                          |                   |                           |                |                       | 0                            |                         |                 |          | University<br>Staff         | Reg App/Fac/Unv<br>Fiscal     | USE -<br>University<br>Staff<br>Exception       | Active             | 1 /1                |                      | 01/01/1900           | -                       | 01/01/1900                 |
|                                     |                                          |                   |                           |                |                       | 0                            |                         |                 |          | University<br>Staff         | Reg App/Fac/Unv<br>Fiscal     | USE -<br>University<br>Staff<br>Exception       | Active             | 1 /1                |                      | 01/01/1900           | -                       | 01/01/1900                 |
|                                     |                                          |                   |                           |                |                       | 0                            |                         |                 |          | University<br>Staff         | Reg App/Fac/Unv<br>Fiscal     | USE -<br>University<br>Staff<br>Exception       | Active             | 1 /1                |                      | 01/01/1900           | -                       | 01/01/1900                 |
|                                     |                                          |                   |                           |                |                       | 0                            |                         |                 |          | University<br>Staff         | Reg App/Fac/Unv<br>Fiscal     | USE -<br>University<br>Staff<br>Exception       | Active             | 1 /1                |                      | 01/01/1900           | -                       | 01/01/1900                 |
|                                     |                                          |                   |                           |                |                       | 0                            |                         |                 |          | University<br>Staff         | Reg App/Fac/Unv<br>Fiscal     | USE -<br>University<br>Staff<br>Exception       | Active             | 1 /1                |                      | 01/01/1900           | -                       | 01/01/1900                 |

This report details Jobs and Employees with NO expected end dates (a value of 01/01/1900).

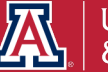

## How do I make sure I have accounted for sponsored projects and award accounts?

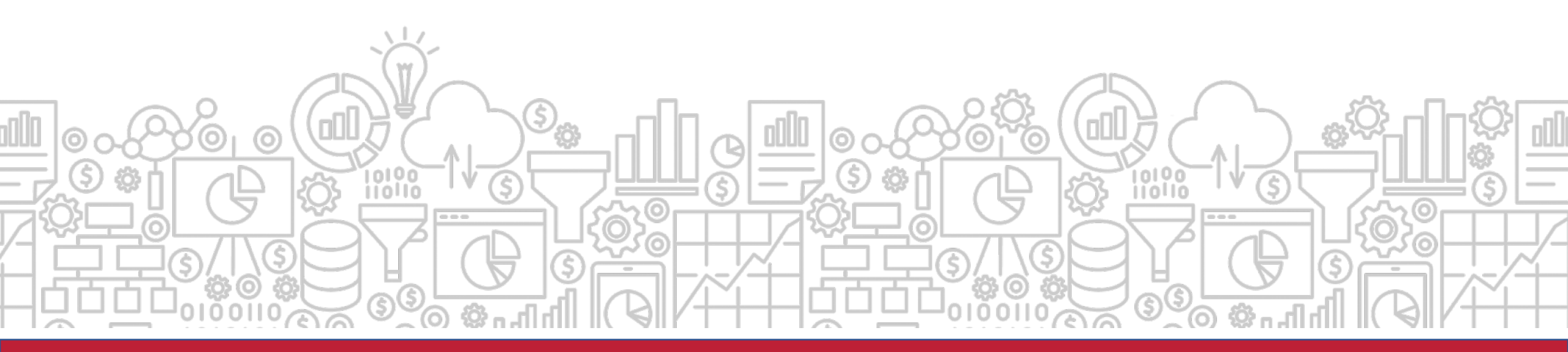

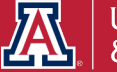

# Where do I find encumbrances and expenditures for sponsored projects?

The **Sponsored Award** dashboard provides information regarding Personnel Encumbrances and Expenditures on Sponsored Projects.

Path to Reports: UAccess Analytics Dashboards > Research > Awards > Award Personnel

> Award Personnel Encumbrances

> Award Personnel Expenditures

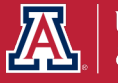

## How does this relate to Fiscal Year End?

The **Award Personnel Expenditures** provides year to date personnel expenditures of individuals paid from sponsored accounts. This is useful to look at the end of the year and just make sure everyone paid on a sponsored award should be on that account.

The **Award Personnel Encumbrances** provides details about any remaining personnel encumbrances on sponsored awards. You can review and make any necessary year end position distributions to ensure everyone is being funded from the correct accounts.

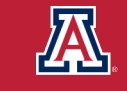

### **Sponsored Award Personnel: Expenditures**

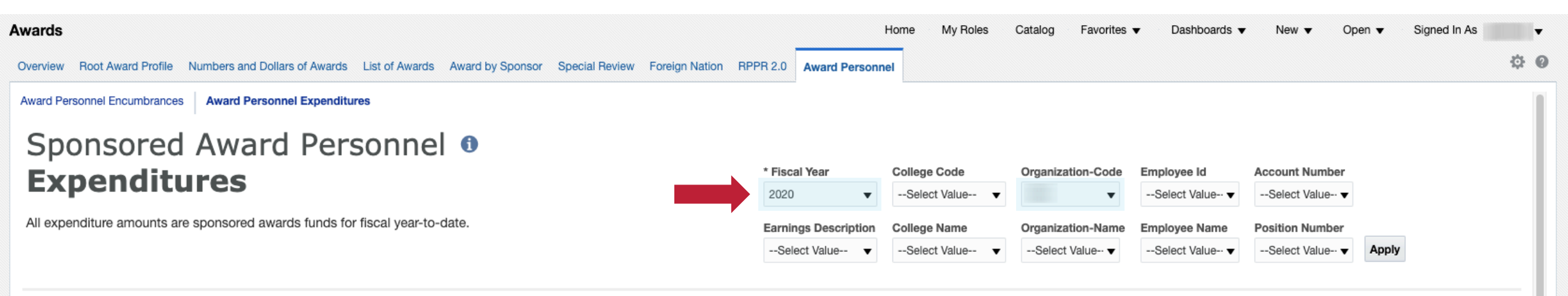

Select the fiscal year, college, organization, employee, or account information you would like to use to filter the data.

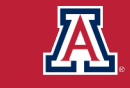

### **Sponsored Award Personnel: Expenditures**

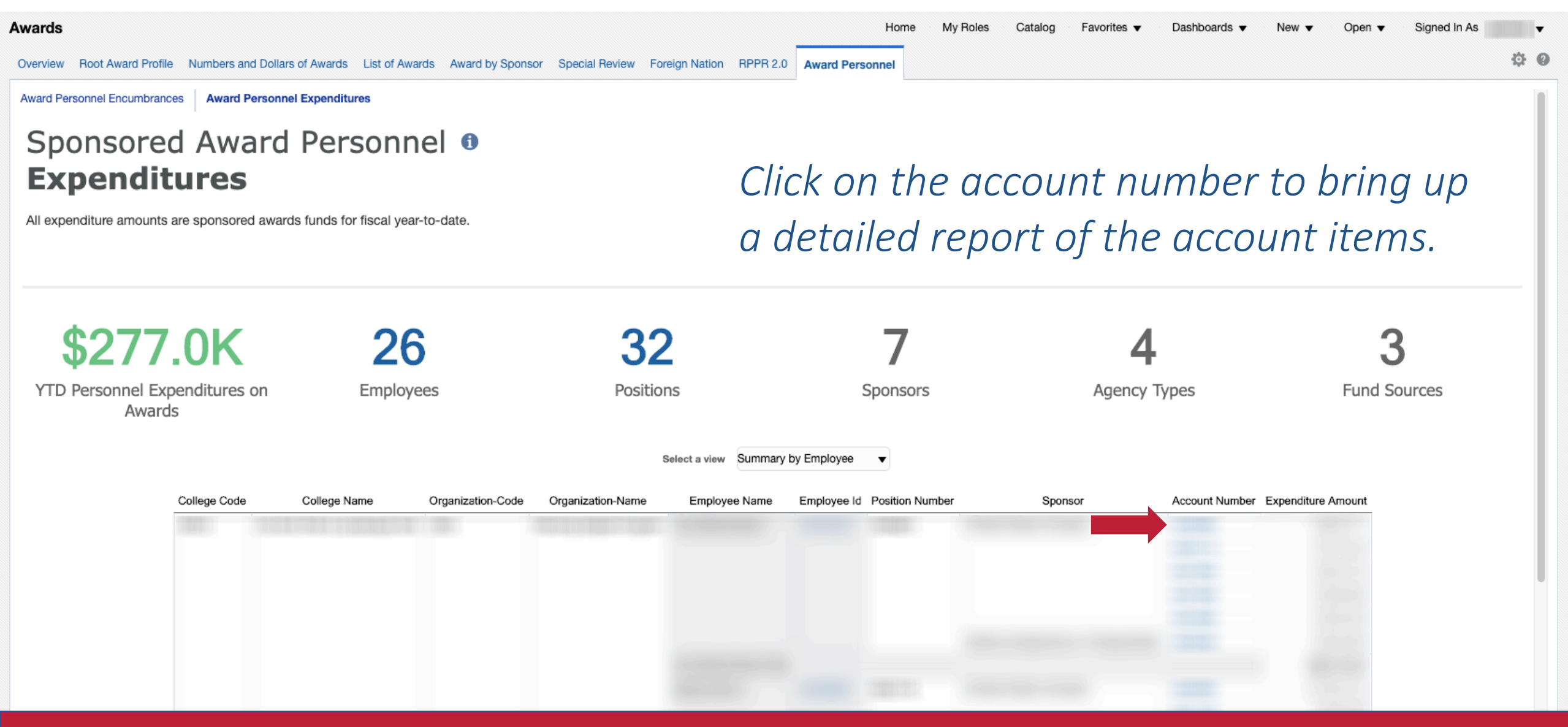

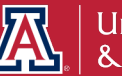

| eneral            | - Financial I            | Managemen                                       | t                |                                  |                 |                                  |                    |                                                                       |                                                                                                    |                          | Home My            | Roles Catalo      | g Favorite      | es 🔻 Dashb             | oards 🔻 | New 🗖       | <ul> <li>Ope</li> </ul> | en 🔻 Signe         | d In As         |
|-------------------|--------------------------|-------------------------------------------------|------------------|----------------------------------|-----------------|----------------------------------|--------------------|-----------------------------------------------------------------------|----------------------------------------------------------------------------------------------------|--------------------------|--------------------|-------------------|-----------------|------------------------|---------|-------------|-------------------------|--------------------|-----------------|
| verview           | Current Accou            | ount Balances In                                | come/Expense     | Assets, Liab                     | ilities, and Fi | und Balance Transactions         | Account Re         | econciliatior                                                         | n Ledger Summ                                                                                                    | nary Fe                  | dEx Report Trai    | nsactions in Proc | ess Cost Sh     | are Check Loo          | kup Org | anization F | Roll-Up C               | Current Account    | 3alanc» (       |
| Make y            | our selection            | ons and click Ap                                | pply             |                                  |                 |                                  |                    |                                                                       |                                                                                                    |                          |                    |                   |                 |                        |         |             |                         |                    |                 |
|                   |                          | *                                               | Fiscal Year°     | * Period                         | l Number°       | Organization Code                | * Account Nun      | nber° Sub                                                             | Account Numb                                                                                                    | er Acco                  | ounting Category   | ° Cost Share      | Type° Obje      | ct Code                |         |             |                         |                    |                 |
|                   |                          |                                                 | 2020             | 11                               | •               | Select Value 🔻                   |                    | <b>▼</b> S                                                            | Select Value 🔻                                                                                                    | Se                       | elect Value 🔻      | -;+";EX"          | ▼Se             | elect Value 🔻          | Apply   | Reset •     | ,                       |                    |                 |
| Popul             | ated fields with         | nout this symbol m                              | ay have been can | ried over fron                   | n a previous    | page on the same dashboa         | rd.                |                                                                       |                                                                                                    |                          |                    | and use the links | to individual a |                        |         |             |                         |                    |                 |
| ⊿ Cur             | rent Account             | t Information                                   |                  | The                              | Accounting      | Category prompt must be          | e un-filtered in   | nt at a time. I                                                       | If you wish to see<br>turn correct resu                                                                           | more that                | n one account, pie | it Balance report | for Cash Styl   | eports.<br>e accounts. |         |             |                         |                    |                 |
| Account<br>Number | nt Account               | t Information<br>ount Name                      | Effe             | The<br>ective Ex<br>e Da         | piration        | Account Project Director<br>Name | Agency Rep<br>Name | order to ret                                                          | If you wish to see<br>turn correct resu<br>ndirect Cost Rat<br>Percentage                                         | nore that<br>lits on the | Purpose Descri     | ption             | for Cash Styl   | eports.<br>e accounts. |         |             | S                       | Supervisor<br>Name | Manager<br>Name |
| Account<br>Number | rent Account<br>nt Accou | t Information<br>ount Name                      | Effe<br>Date     | The<br>e Ex<br>Da                | piration        | Account Project Director<br>Name | Agency Rep<br>Name | order to ret                                                          | If you wish to see<br>turn correct resu<br>ndirect Cost Rat<br>Percentage                                         | e                        | Purpose Descri     | ption             | for Cash Styl   | eports.<br>e accounts. |         |             | S                       | Supervisor<br>Name | Manager<br>Name |
| Account<br>Number | nt Account               | t Information<br>ount Name                      | Effe             | The<br>ective Ex<br>Da           | piration        | Account Project Director<br>Name | Agency Rep<br>Name | orting I<br>Analyze                                                   | If you wish to see<br>turn correct resu<br>ndirect Cost Rat<br>Percentage<br>- Refresh - Print                    | e<br>- Export            | Purpose Descri     | ption             | for Cash Styl   | e accounts.            |         |             | S                       | Supervisor<br>Name | Manager<br>Name |
| Curr Accour Numbe | nt Account<br>r Accou    | t Information<br>ount Name<br>ciliation - Curre | Effe<br>Date     | The<br>ective Ex<br>Da<br>alance | piration        | Account Project Director<br>Name | Agency Rep<br>Name | order to ret                                                          | If you wish to see<br>turn correct resu<br>ndirect Cost Rat<br>Percentage<br>- Refresh - Print                    | e<br>- Export            | Purpose Descri     | ption             | for Cash Styl   | e accounts.            |         |             | 1                       | Supervisor<br>Name | Manager<br>Name |
| Account<br>Numbe  | nt Account<br>r Accou    | t Information<br>ount Name<br>ciliation - Curre | Effe<br>Date     | The<br>e Ex<br>alance            | piration        | Account Project Director<br>Name | Agency Rep<br>Name | order to ret<br>order to ret<br>horting II<br>Analyze<br>ct a View: S | If you wish to see<br>turn correct resu<br>ndirect Cost Rat<br>Percentage<br>- Refresh - Print<br>Summary by Acco | e<br>- Export            | Purpose Descri     | ption             | for Cash Styl   | e accounts.            |         |             |                         | Supervisor<br>Name | Manager<br>Name |

*Please note: This detailed report links to the General – Financial Management – Account Reconciliation dashboard.* 

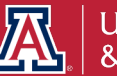
#### **Sponsored Award Personnel: Encumbrances**

| Awards                                                                                                    | Hor             | ne My Roles | Catalog    | Favorites V       | Dashboards 🔻                                   | New  Vopen  Vopen  Vope | Signed In As | •           |
|----------------------------------------------------------------------------------------------------|-----------------|-------------|------------|-------------------|------------------------------------------------|----------------------------------------------------------------------------------------------------|--------------|-------------|
| Overview Root Award Profile Numbers and Dollars of Awards List of Awards Award by Sponsor Special Review Foreign Nation RPPR 2.0                                 | Award Personnel |             |            |                   |                                                |                                                                                                    |              | \$ <b>0</b> |
| Award Personnel Encumbrances Award Personnel Expenditures                                                                                                    |                 |             |            |                   |                                                |                                                                                                    |              |             |
| Sponsored Award Personnel (1)<br>Encumbrances<br>All encumbered amounts are as of last night and are only for sponsored awards funds for the current fiscal year |                 | College Cod | le<br>⊔e ▼ | Organization-Code | Employee Id<br>Select Value •<br>Employee Name | Account Number                                                                                                    |              |             |
|                                                                                                    |                 | Select Val  | ue ▼       | Select Value 🔻    | Select Value                                   | Select Value 🔻                                                                                                    | Apply        |             |

Select the college, organization, employee, or account information you would like to use to filter the data.

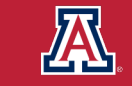

#### **Sponsored Award Personnel: Encumbrances**

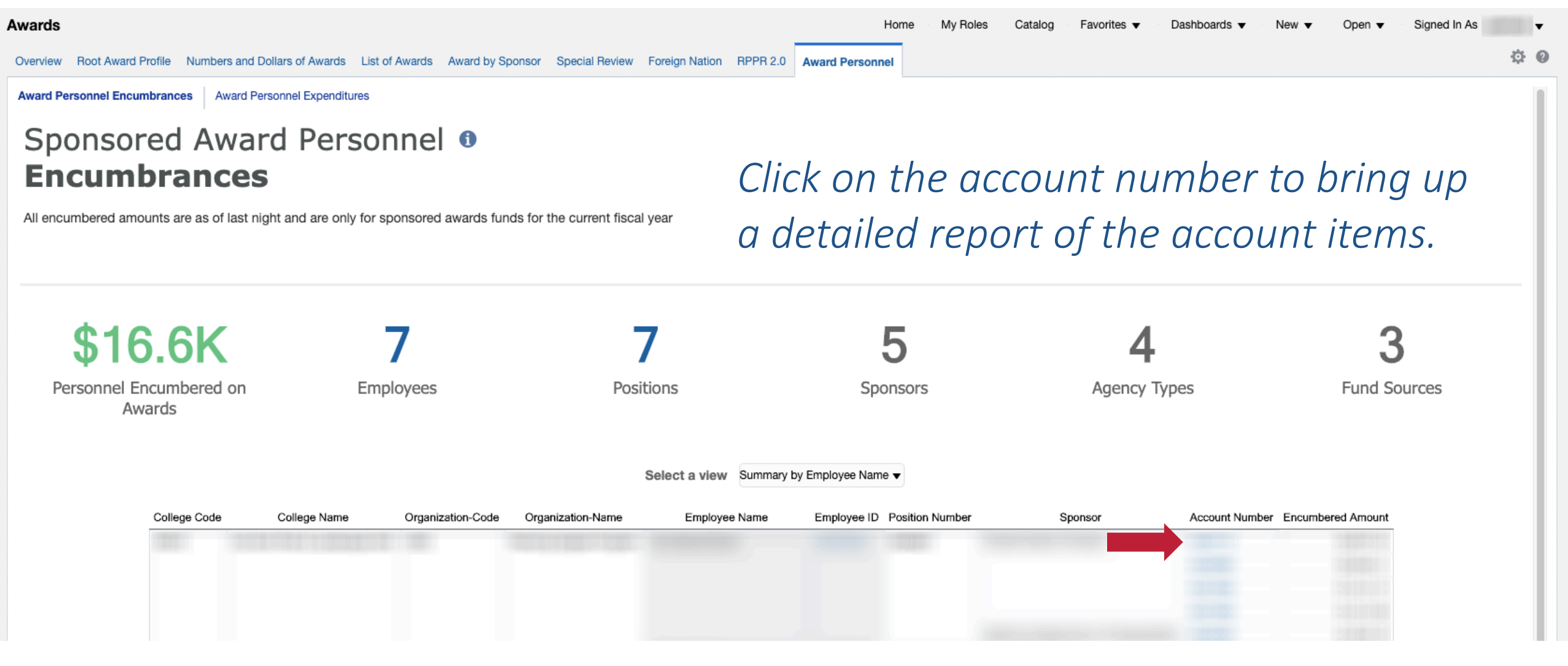

This detailed report shows all encumbrances for the sponsored award personnel.

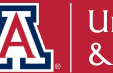

| eneral ·        | - Financial Managem      | ent              |              |                                           |                                                                                |                                                             |                                  |                                                          | Home                               | My Roles                          | Catalog                            | Favorites                     | ▼ Das               | hboards 🔻                | New 🔻         | Ope       | n 🔻 Signe        | d In As   |
|-----------------|--------------------------|------------------|--------------|-------------------------------------------|--------------------------------------------------------------------------------|-------------------------------------------------------------|----------------------------------|----------------------------------------------------------|------------------------------------|-----------------------------------|------------------------------------|-------------------------------|---------------------|--------------------------|---------------|-----------|------------------|-----------|
| Overview        | Current Account Balances | Income/Expense   | Assets, Liab | oilities, and Fur                         | d Balance Transaction                                                          | S Account Reco                                              | onciliation                      | Ledger Summa                                             | y FedEx Rep                        | ort Transacti                     | ons in Process                     | Cost Sha                      | re Check L          | ookup O                  | rganization R | toll-Up C | urrent Account I | Balanc» 🔅 |
| Make y          | our selections and click | Apply            |              |                                           |                                                                                |                                                             |                                  |                                                          |                                    |                                   |                                    |                               |                     |                          |               |           |                  |           |
|                 |                          | * Fiscal Year°   | * Period     | l Number°                                 | Organization Code                                                              | * Account Numb                                              | er° Sub A                        | ccount Number                                            | Accounting                         | Category° C                       | ost Share Typ                      | e° Objec                      | Code                |                          |               |           |                  |           |
|                 |                          | 2020             | ▼ 11         | •                                         | Select Value 🔻                                                                 |                                                             | ▼Sele                            | ect Value 🔻                                              | Select Valu                        | Je ▼                              | ;+";EX"                            | ▼Sele                         | ect Value           | <ul> <li>Appl</li> </ul> | y Reset v     |           |                  |           |
| Curr<br>Accourt | rent Account Informatio  | n                | The          | NOTES: This<br>Accounting (<br>Expiration | a dashboard will only worl<br>Category prompt must b<br>Account Project Direct | k for one account a<br>e un-filtered in or<br>ctor Agency R | at a time. If y<br>der to return | you wish to see m<br>rn correct results<br>Indirect Cost | ore than one acc<br>on the Current | count, please u<br>t Account Bala | ise the links to<br>ance report fo | individual re<br>r Cash Style | oorts.<br>accounts. |                          |               | Su        | pervisor         | Manager   |
| Numbe           | r                        | I                | Date         | Date                                      | Name                                                                           | Name                                                        |                                  | Percentage                                               |                                    | Purpose Desc                      | npuon                              |                               |                     |                          |               | Na        | ime I            | lame      |
|                 |                          |                  |              |                                           |                                                                                |                                                             |                                  |                                                          |                                    |                                   |                                    |                               |                     |                          |               |           |                  |           |
|                 |                          |                  |              |                                           |                                                                                |                                                             | Analyze - F                      | Refresh - Print - I                                      | xport                              |                                   |                                    |                               |                     |                          |               |           |                  |           |
|                 |                          |                  |              |                                           |                                                                                |                                                             |                                  |                                                          |                                    |                                   |                                    |                               |                     |                          |               |           |                  |           |
| Acce            | ount Reconciliation - Cu | irrent Account E | Balance      |                                           |                                                                                |                                                             |                                  |                                                          |                                    |                                   |                                    |                               |                     |                          |               |           |                  |           |
| Acce            | ount Reconciliation - Cu | irrent Account E | Balance      |                                           |                                                                                | Select                                                      | <mark>a View:</mark> Sur         | mmary by Accou                                           | t Number 🔻                         |                                   |                                    |                               |                     |                          |               |           |                  |           |

*Please note: This detailed report links to the General – Financial Management – Account Reconciliation dashboard.* 

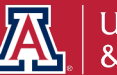

# What other useful tools are available for cleaning up my accounts at year end?

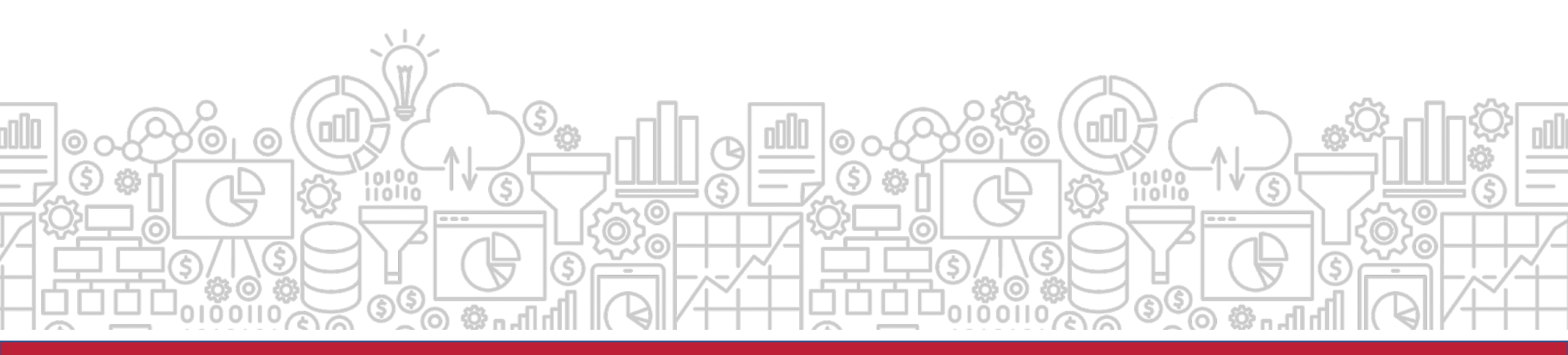

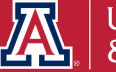

# How do I know what fund transfers are allowed between different accounts?

The **Allowable Transfers** dashboard is designed to assist you in learning the rules and appropriate transfer documents to use in processing the movement of funds between different accounts and sub-funds.

Path to Reports: UAccess Analytics Dashboards > Financial > General – Financial Management > Overview Listed under the **Reconciliation Reports** 

UAccess Analytics Dashboards > Financial > General – System Value Sets > Allowable Transfers

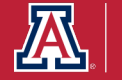

# How does this relate to Fiscal Year End?

Since departments are working on cleaning up accounts at the end of the fiscal year, **Allowable Transfers** is a helpful tool to find the forms and documentation needed to transfer funds. You can filter the report by account number or sub-fund group code.

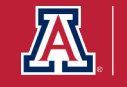

#### **Allowable Transfers**

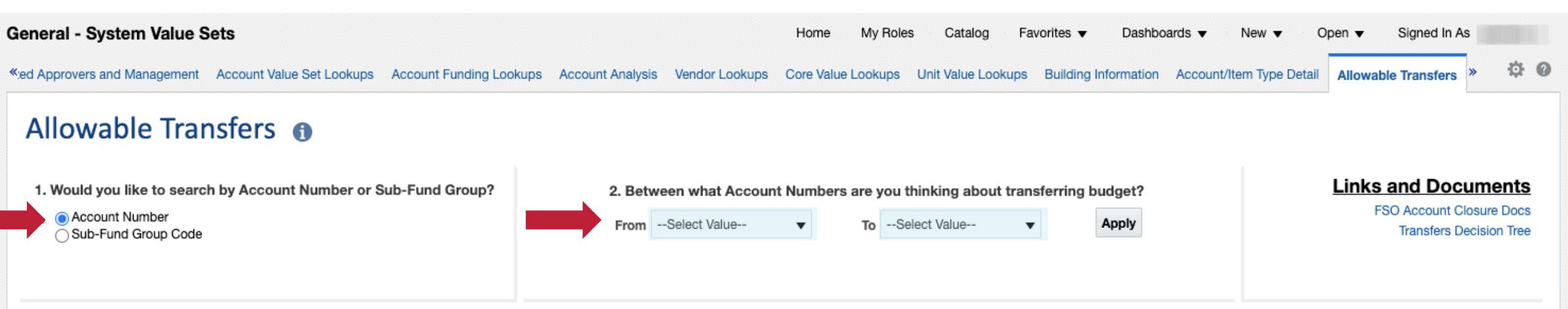

# Select Account Number or Sub-Fund Group Code and set the values you would like to use to filter the data.

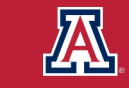

#### **Allowable Transfers**

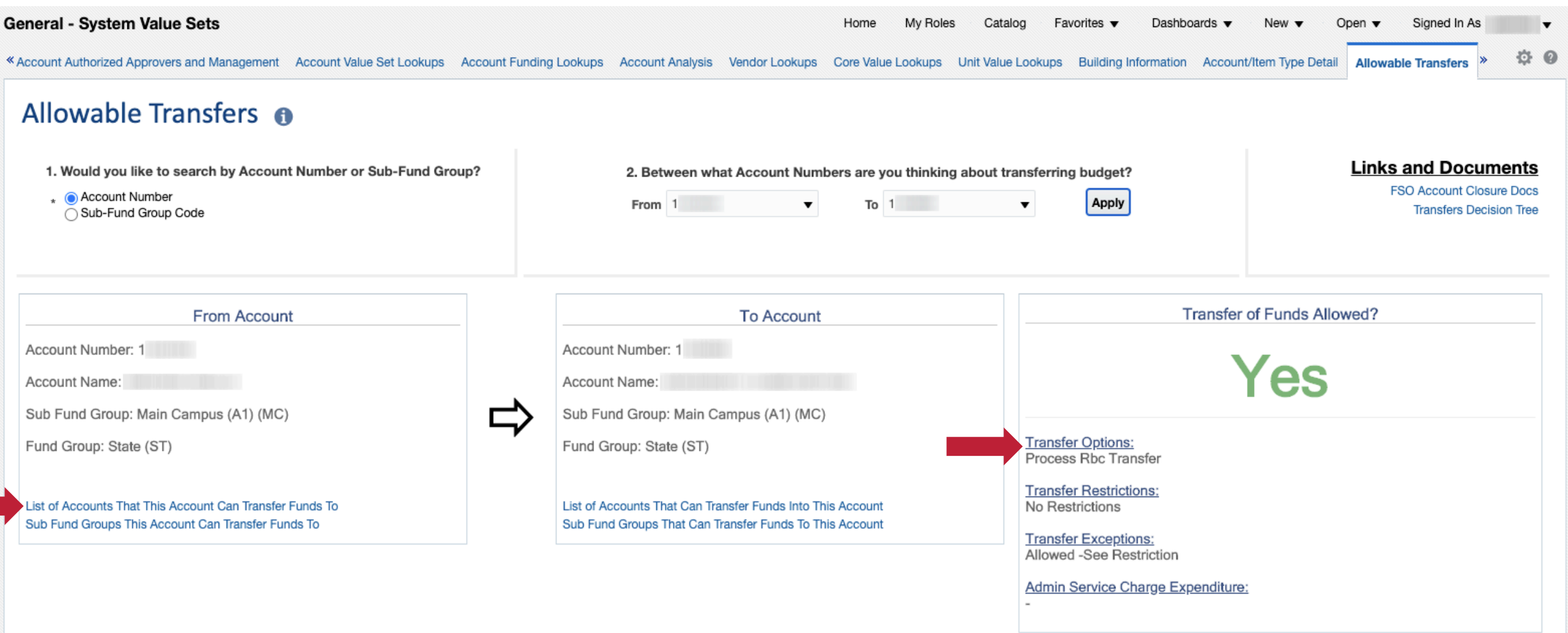

This report shows an allowable transfer of funds result. You can pull detailed lists of accounts and sub-fund groups this account can transfer to. Additionally, you can see what transfer options are available to you in the YES outcome.

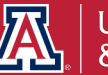

#### **Allowable Transfers**

| eneral - System Value Sets                                                                                |                                        | Home My Roles                     | Catalog Favorites                        | New ▼ Open ▼ Signed In As                 |
|----------------------------------------------------------------------------------------------------|----------------------------------------|-----------------------------------|------------------------------------------|-------------------------------------------|
| Account Authorized Approvers and Management Account Value Set Lookups Account F                           | unding Lookups Account Analysis Vendor | Lookups Core Value Lookups Unit V | Alue Lookups Building Information Accour | nt/Item Type Detail Allowable Transfers » |
| Allowable Transfers                                                                                       |                                        |                                   |                                          |                                           |
|                                                                                                    | Sub Fund Groups                        | s This Account Ca                 | an Transfer Funds To                     | )                                         |
| <ol> <li>Would you like to search by Account Number or Sub-Fund Group?</li> <li>Account Number</li> </ol> |                                        |                                   |                                          |                                           |
| Sub-Fund Group Code                                                                                       |                                        |                                   |                                          |                                           |
|                                                                                                    | To Fund Group Code                     | To Fund Group Name                | To Sub-Fund Group Code                   | To Sub-Fund Group Name                    |
|                                                                                                    | PL                                     | Plant                             | CONDBT                                   | State                                     |
|                                                                                                    |                                        |                                   |                                          |                                           |

 From Account

 Account Number: 1

 Account Name:

 Sub Fund Group: Main Campus (A1) (MC)

 Fund Group: State (ST)

 List of Accounts That This Account Can Transfer Funds To

 Sub Fund Groups This Account Can Transfer Funds To

| To Fund Group Code | To Fund Group Name | To Sub-Fund Group Code | To Sub-Fund Group Name |
|--------------------|--------------------|------------------------|------------------------|
| PL                 | Plant              | CONDBT                 | State                  |
|                    |                    | CONSTR                 | State                  |
|                    |                    | DBTSVC                 | State                  |
|                    |                    | INTLN                  | State                  |
|                    |                    | LAND                   | State                  |
|                    |                    | MISSPL                 | State                  |
| ST                 | State              | MC                     | State                  |
| Return             |                    |                        |                        |

Here is the detailed report of the Sub-Fund Groups this account can transfer funds to.

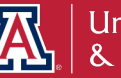

#### **Allowable Transfers**

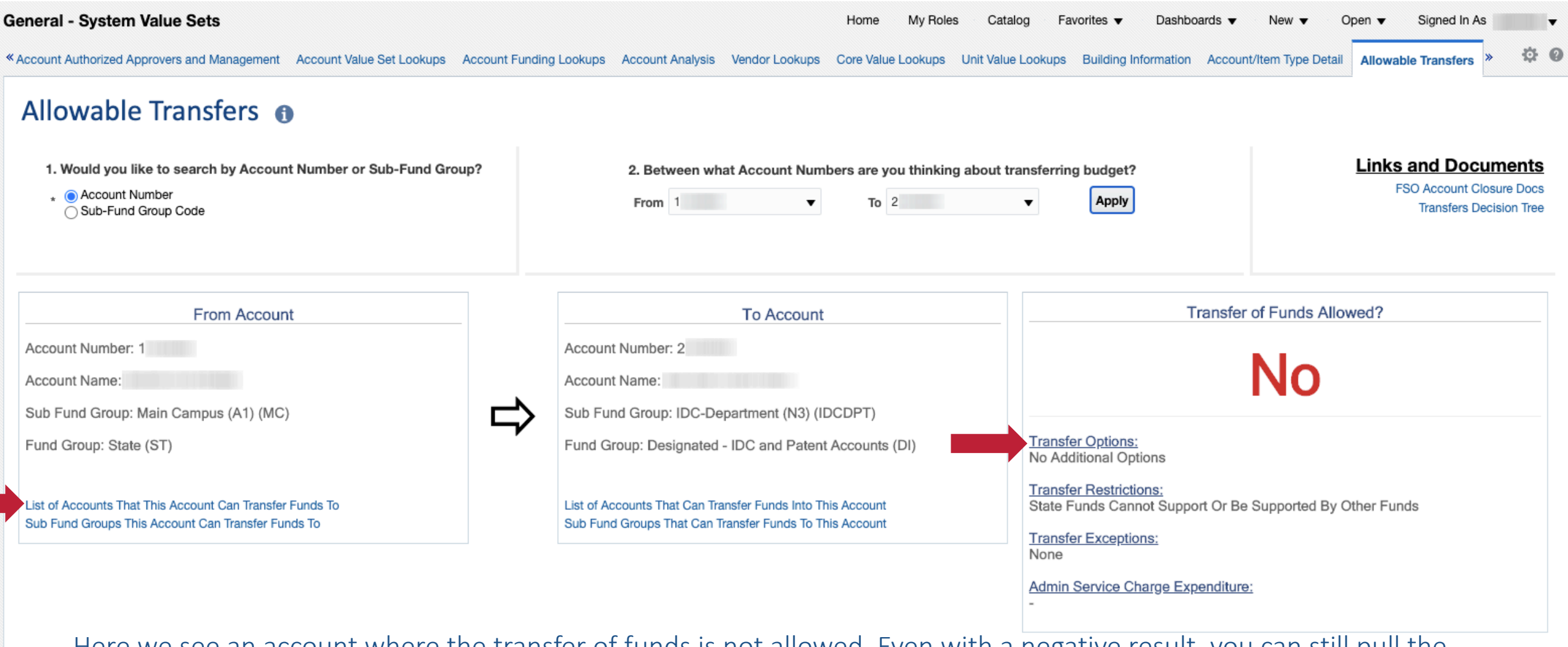

Here we see an account where the transfer of funds is not allowed. Even with a negative result, you can still pull the detailed lists of accounts and sub-fund groups this account can transfer to.

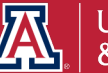

# WE WANT TO HEAR FROM YOU!

We hope that this guide provided you with useful resources for your year-end reporting needs. Let us know what you think and what services could be helpful to you.

Please take a moment to provide some feedback:

https://uarizona.co1.qualtrics.com/jfe/form/SV\_41u119CEO3XlwSF

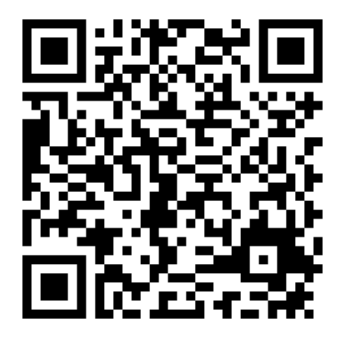

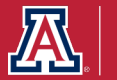

# THE VALUE OF CUSTOMER EXPERIENCE

UAIR is here to provide ongoing customer experience, training, and support. We want the campus community to have the knowledge and the know-how to take full advantage of our products and services.

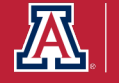

# **STILL WANT TO KNOW MORE?**

#### TAKE ADVANTAGE OF OUR KNOWLEDGE. UAIR is here to enhance

data literacy and customer experience for campus.

#### UAIR Newsletter

(providing information and news to the campus community)

#### UAccess Analytics Training

(basic & intermediate level workshops)

#### Analytics Office Hours

(visit with our staff to have your individual questions answered)

#### UAccess Community

(a community of users and resources)

#### Data Exploration Series

(providing quarterly data literacy presentations)

Visit our website for more information or to sign-up: https://uair.arizona.edu/

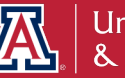

#### **Connect with us.**

uair.arizona.edu

### uair@arizona.edu

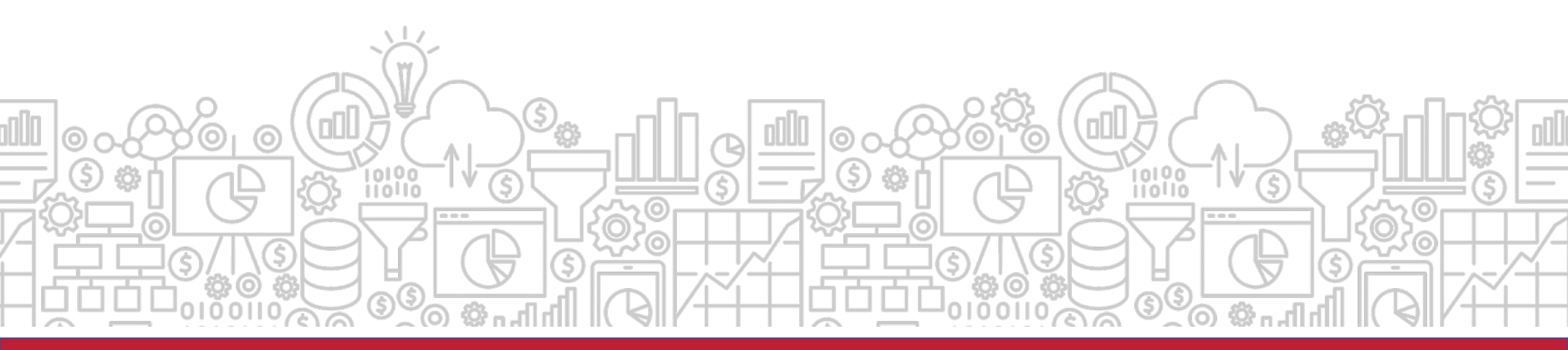

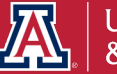